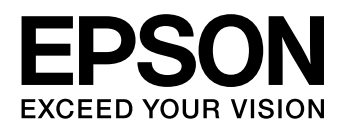

# PX-5600

# ソフトウェアガイド

本書ではプリンタドライバやユーティリティの使い方を説明しています。また、さまざまな印刷の目的に応じた設定方法を詳しく説明しています。ご使用の目的に応じて、必要な章を参照してください。

#### 取扱説明書の種類と使い方

本製品には次の取扱説明書が付属しています。

プリンタ操作ガイド 本製品を使用可能な状態にするための (冊子) 準備作業や、基本的な操作方法、日常 お使いいただく上で必要な事項などに ついて説明しています。本製品の近く に置いてご活用ください。

 ソフトウェアガイド
 プリンタドライバやユーティリティの 使い方を説明しています。また、さま ざまな印刷の目的に応じた設定方法を 詳しく説明しています。目的に応じて 必要な章をお読みください。
 本製品添付の『ソフトウェア CD-ROM』からインストールできます。このファイルをお読みいただくには、 Adobe Reader やプレビュー(Mac OS X)などの PDF 閲覧用ソフトウェ アが必要です。

#### マークの意味

本書中では、いくつかのマークを用いて重要な事項を記載して います。これらのマークが付いている記述は必ずお読みくださ い。それぞれのマークには次のような意味があります。

- ▲警告 この表示を無視して誤った取り扱いをすると、人 が死亡または重傷を負う可能性が想定される内 容を示しています。
- ▲注意 この表示を無視して誤った取り扱いをすると、人 が傷害を負う可能性および財産の損害の可能性 が想定される内容を示しています。
- !重要 この表示を無視して誤った取り扱いをすると、プリンタ本体が損傷したり、プリンタ本体、プリンタ本体、プリンタ本体、プリンタドライバやユーティリティが正常に動作しなくなる場合があります。この表示は、本製品をお使いいただく上で必ずお守りいただきたい内容を示しています。
- (参考) 補足説明や参考情報を記載しています。
  - 関連した内容の参照ページを示しています。

#### 掲載画面

7

- 本書の画面は実際の画面と多少異なる場合があります。また、OSの違いや使用環境によっても異なる画面となる場合がありますので、ご注意ください。
- 本書に掲載する Windows の画面は、特に指定がない限り Windows XP の画面を使用しています。
- 本書に掲載する Mac OS X の画面は、特に指定がない限り Mac OS X v10.4 の画面を使用しています。

#### ハガキの表記

本書では、郵便事業株式会社製のハガキを郵便ハガキと記載しています。

#### Windows の表記

Microsoft<sup>®</sup> Windows<sup>®</sup> 2000 Operating System 日本語版 Microsoft<sup>®</sup> Windows<sup>®</sup> XP Operating System 日本語版 Microsoft<sup>®</sup> Windows Vista<sup>®</sup> Operating System 日本語版 本書では、上記の OS(オペレーティングシステム)をそれぞ れ「Windows 2000」、「Windows XP」、「Windows Vista」 と表記しています。またこれらの総称として「Windows」を 使用しています。

#### Mac OS の表記

Mac OS X v10.3.9 ~ v10.5 本書では、上記各オペレーティングシステムを「Mac OS X」 と表記しています。

#### 商標

Mac OS および ColorSync は米国およびその他の国で登録 された Apple Inc.の商標です。

Microsoft、Windows、Windows Vista は、米国 Microsoft Corporation の米国およびその他の国における登録商標で す。

Adobe、Adobe Reader、Adobe Photoshop、Adobe Photoshop Elements は Adobe Systems Incorporated (アドビシステムズ社)の登録商標です。

その他の製品名は各社の商標または登録商標です。

#### ご注意

- 本書の内容の一部または全部を無断転載することを禁止します。
- 本書の内容は将来予告なしに変更することがあります。
- 本書の内容にご不明な点や誤り、記載漏れなど、お気付きの点がありましたら弊社までご連絡ください。
- 運用した結果の影響については前項に関わらず責任を負い かねますのでご了承ください。
- 本製品が、本書の記載に従わずに取り扱われたり、不適当 に使用されたり、弊社および弊社指定以外の、第三者によっ て修理や変更されたことなどに起因して生じた障害等の責 任は負いかねますのでご了承ください。
- 弊社純正品以外および弊社品質認定品以外の、オプション または消耗品を装着し、それが原因でトラブルが発生した 場合は、保証期間内であっても責任は負いかねますのでご 了承ください。ただし、この場合の修理などは有償で行い ます。

#### インクカートリッジは純正品をお薦めします

プリンタ性能をフルに発揮するためにエプソン純正品のイン クカートリッジを使用することをお薦めします。

純正品以外のものをご使用になりますと、プリンタ本体や印刷 品質に悪影響が出るなど、プリンタ本体の性能を発揮できない 場合があります。非純正品の使用に起因して生じた本体の損 傷、故障については、保証期間内であっても有償修理となりま す。エプソンは純正品以外の品質や信頼性について保証できま せん。

非純正品の場合、プリンタドライバなどでインク残量が表示されないことがあります。

# もくじ

| プリンタドライバの使い方(Windows)4                                                                                                    |
|----------------------------------------------------------------------------------------------------|
| 主な機能 … 4<br>設定画面の表示 … 4<br>ヘルプの表示 … 6<br>プリンタドライバのカスタマイズ … 7<br>ユーティリティの使い方 … 9<br>プリンタドライバの削除 … 12                                                                                                    |
| プリンタドライバの使い方(Mac OS X)13                                                                                                    |
| 主な機能 … 13<br>設定画面の表示 … 13<br>ヘルプの表示 … 14<br>ユーティリティの使い方 … 15<br>プリンタドライバの削除 … 17                                                                                                    |
| プリンタドライバの便利な機能19                                                                                                    |
| 自動カラー調整<br>(Windows/Mac OS X v10.5) 19<br>手動カラー調整 21<br>モノクロ写真印刷 24<br>フチなし印刷 26<br>拡大 / 縮小印刷 29<br>手動両面印刷 (Windows) 32<br>割り付け印刷 33<br>ポスター印刷 (拡大分割して印刷) 34<br>定形サイズ以外の用紙に印刷 38<br>長尺印刷 (ロール紙へのバナー印刷) 40 |
| カラーマネジメント印刷43                                                                                                    |
| ドライバ ICM 補正の設定(Windows)… 44<br>ホスト ICM/ColorSync の設定 … 46<br>アプリケーションソフトの<br>カラーマネジメント設定 … 50                                                                                                    |
| 同梱ソフトウェアの紹介53                                                                                                    |
| EPSON Creativity Suite<br>(エプソン クリエイティビティ スイート)… 53<br>EPSON Multi-PrintQuicker<br>(エプソン マルチプリント クイッカー)… 53<br>EPSON Web-To-Page<br>(エプソンウェブトゥページ)… 53                                                    |
| 索引                                                                                                    |
|                                                                                                    |

# プリンタドライバの使い方(Windows)

本製品を使用するには、同梱のソフトウェア CD-ROM からプリンタドライバをインストールしてください。 セットアップ時に「おすすめインストール」を実行していれば、プリンタドライバはインストールされています。インス トール方法は『プリンタ操作ガイド』(冊子)を参照してください。

# 主な機能

主な機能は以下の通りです。

- アプリケーションソフトから受け取った印刷データ を、プリンタで印刷できるデータに変換してプリンタ に送ります。
- 設定画面で用紙種類や用紙サイズなど印刷条件を設定 します。

この印刷条件は登録できます。また、登録した設定の 書き出しや取り込みができます。

△ 本書 7 ページ 「プリンタドライバのカスタマイズ」

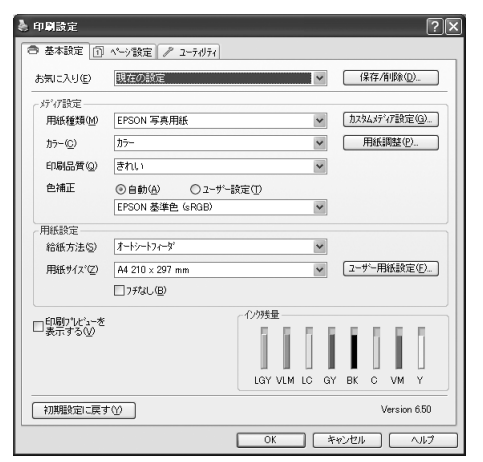

 [ユーティリティ]タブからプリンタの印刷品質を保つ ための各種メンテナンス機能の実行と、プリンタドラ イバの動作や表示に関する設定をします。また、プリ ンタドライバの全設定を書き出したり取り込むことが できます。

∠☞ 本書9ページ「ユーティリティの使い方」

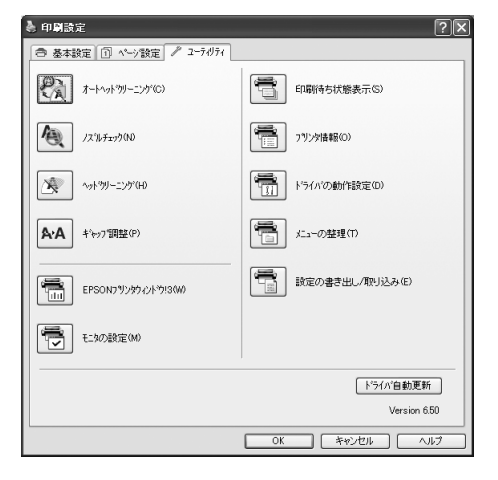

# 設定画面の表示

プリンタドライバの設定画面は、以下の 2 つの方法で表示できます。

- アプリケーションソフトから表示する方法
- プリンタアイコンから表示する方法

# アプリケーションソフトから表示する

印刷設定をするときは、この方法で表示します。 お使いのアプリケーションソフトによって手順が異なる ことがあります。

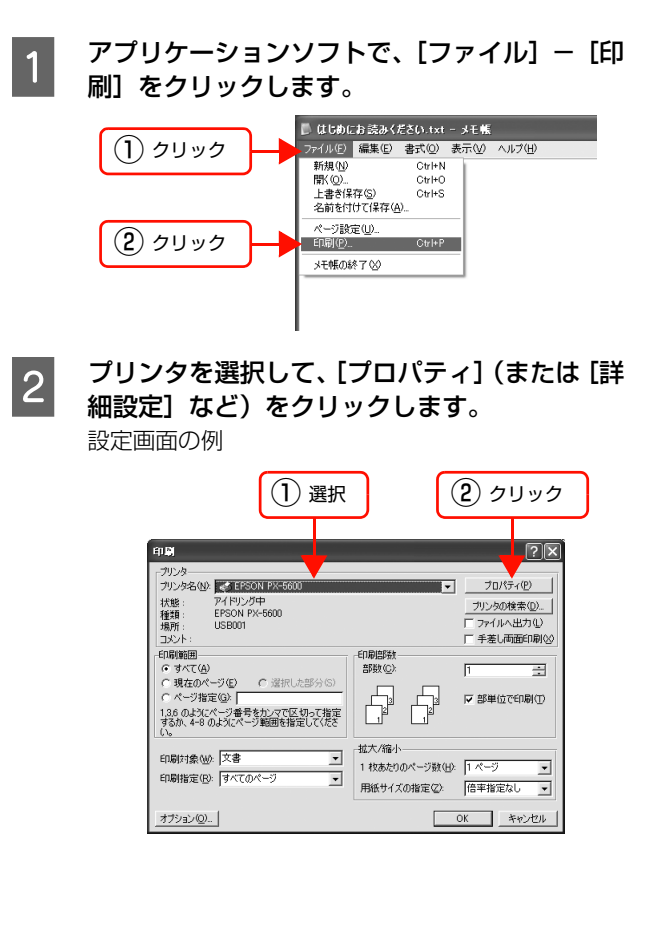

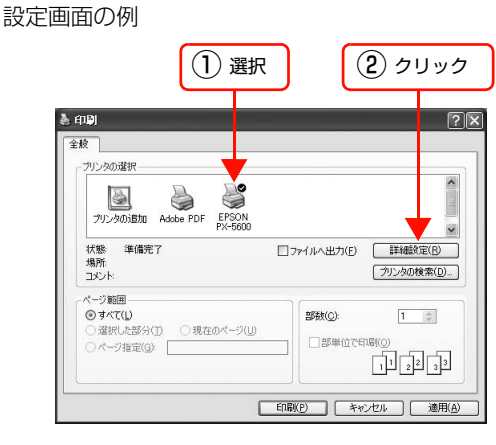

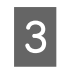

プリンタドライバの設定画面が表示されます。

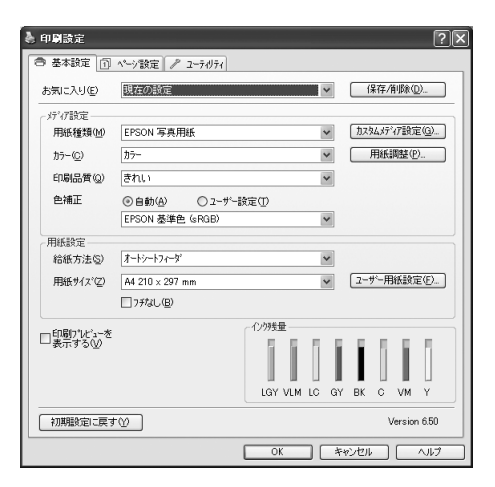

この後は、各項目を設定し、印刷を実行します。

プリンタアイコンから表示する

ノズルチェックやヘッドクリーニングなどのメンテナン ス機能を実行したいときは、この方法で表示します。 また、ここで設定した内容は、アプリケーションからプリ ンタドライバを表示したときの初期設定になります。

[プリンタと FAX] または [プリンタ] フォル 1 ダを開きます。

Windows XP:

[スタート] – [コントロールパネル] – [プリンタ とその他のハードウェア] - [プリンタと FAX] の 順にクリックします。

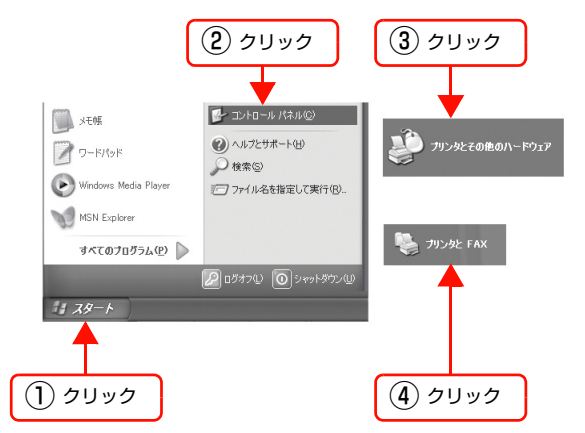

(参考)

Windows XP のコントロールパネルの表示を [クラ シック表示] にしている場合は、[スタート] - [コ ントロールパネル] - [プリンタと FAX] の順にク リックします。

Windows Vista:

[ 🔊 ] - [コントロールパネル] - [ハードウェア とサウンド]の[プリンタ]の順にクリックします。 Windows 2000: [スタート] - [設定] - [プリンタ] の順にクリッ クします。

2

本製品のプリンタアイコンを右クリックして [印刷設定]をクリックします。

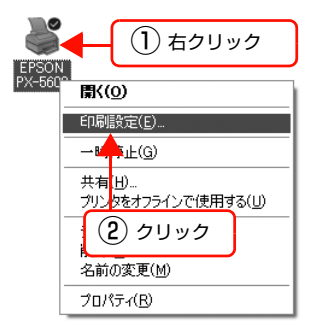

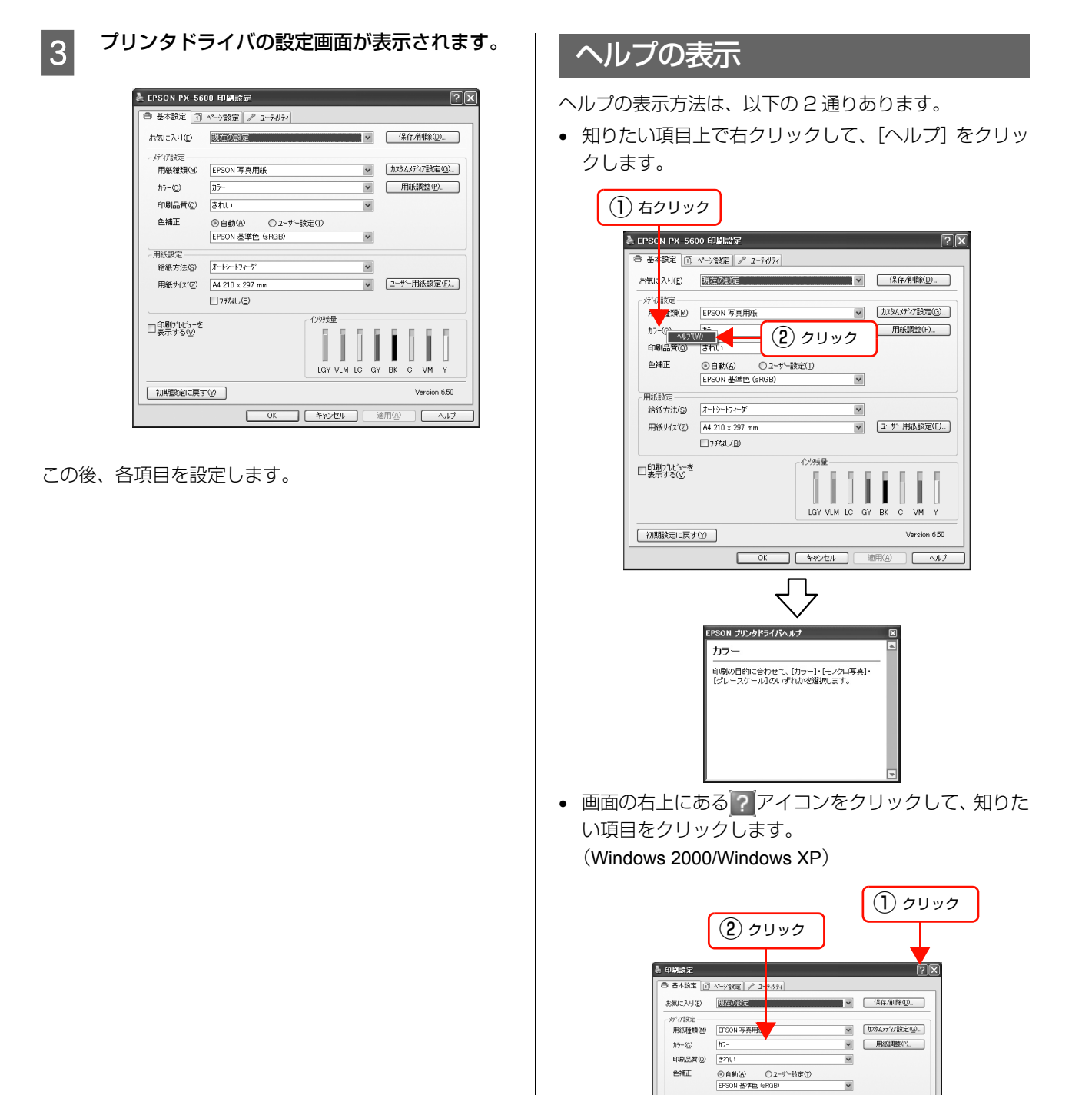

×

OK キャンセル ヘルブ

印刷の目的に合わせて、[カラー]・[モノクロ写真]・ 「グレースケール]のいずわかを遅祝します。

EPSON ブリンタドライバヘルブ カラー

▼ ユーザー用紙設定(E).

用紙設定 +30500元 結紙方法(S) オートシートフィータ 田低サイス\*② (4 1210×297 mm □ 7邦なし(目)

口印刷プレビューき

初期設定に戻す(ソ)

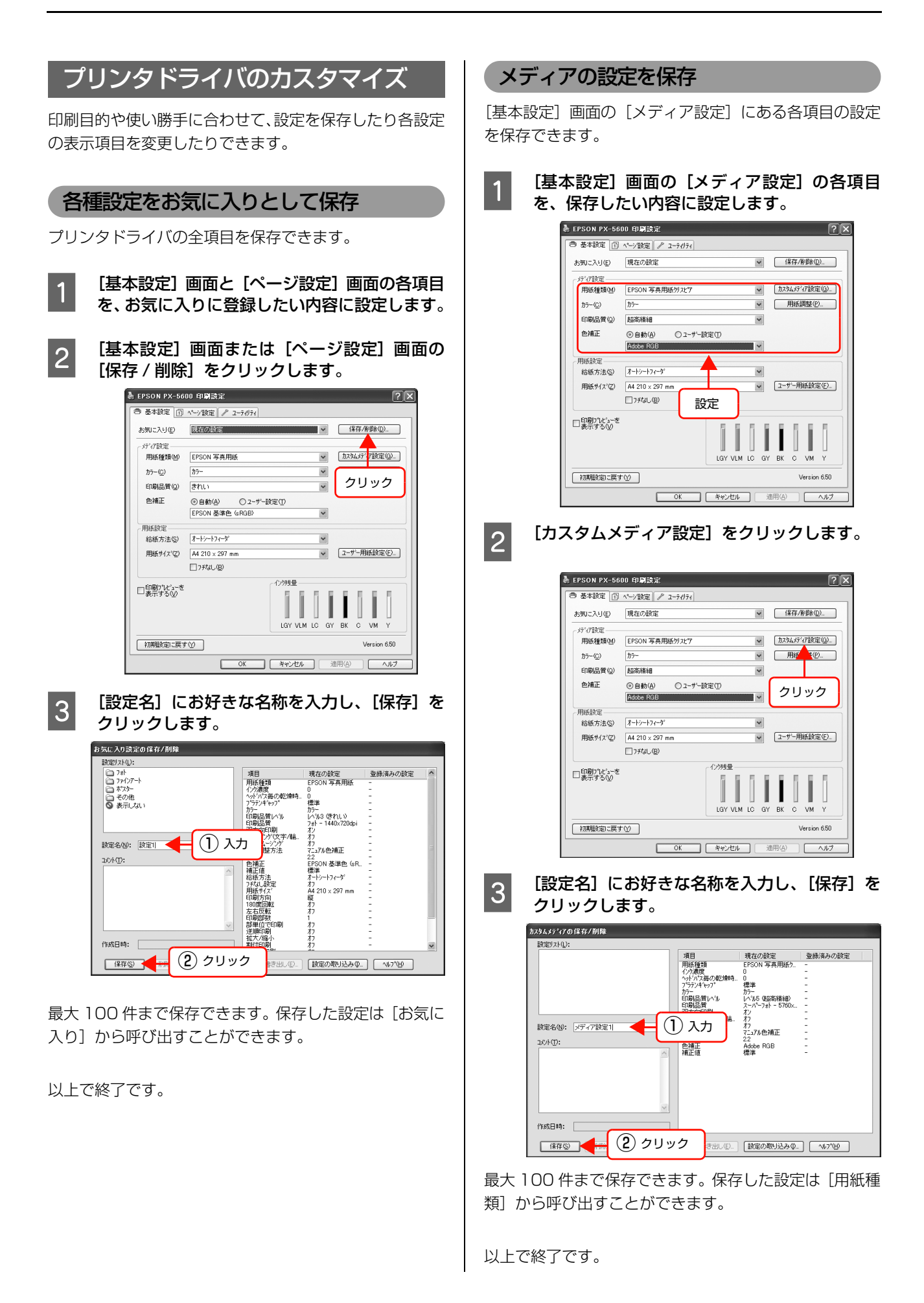

#### 表示項目の整理

[お気に入り]、[用紙種類]、[用紙サイズ]の表示項目を 整理できます。

1 [ユーティリティ] タブをクリックして、[メ ニューの整理] をクリックします。

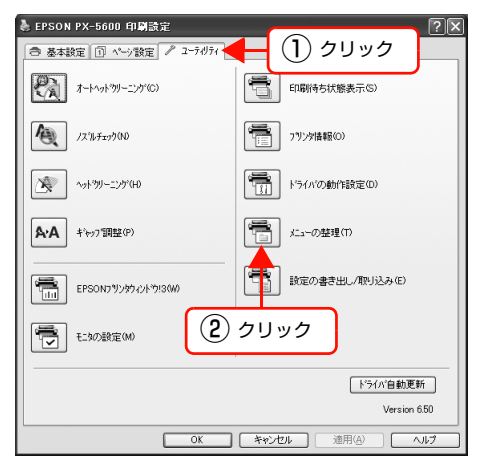

#### [編集項目] を選択します。

2

| メニューの整理<br>編集項目<br>◎訪覧に入り(1)                                        | 〇用紙種類例            | 〇用紙サイス"(1) |
|---------------------------------------------------------------------|-------------------|------------|
| リスト(L):<br>つ フォト<br>つ フォト<br>つ アインアート<br>一 オフスト<br>一 モの他<br>③ 表示しない | 選択                |            |
|                                                                     |                   |            |
| 「グルーフギを成(③)                                                         | 「ケルーフ省場金(①)       | 初期表示に戻す(日) |
| (保存⑤)                                                               | キャンセル( <u>C</u> ) |            |

#### 3 [リスト] の中で、表示順やグループ分けを変更 します。

- 項目の移動や表示順を変更するには、選択してド ラッグ&ドロップします。
- 新規のグループを作成するには、[グループ作成] をクリックします。
- グループを削除するには、[グループ削除]をク リックします。
- 使用しない項目は [表示しない] にドラッグ&ド ロップします。

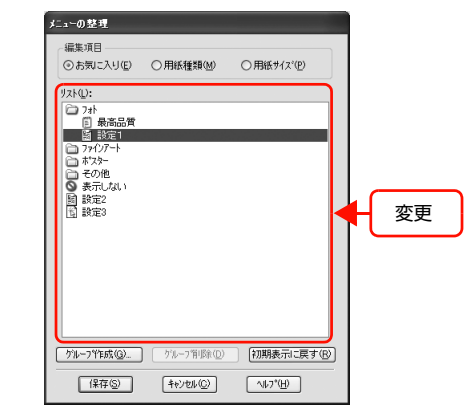

# 参考

登録されている項目そのものは削除できません。

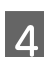

[保存] をクリックします。

# ユーティリティの使い方

#### 機能の紹介

プリンタドライバの [ユーティリティ] タブから、以下の メンテナンス機能が実行できます。

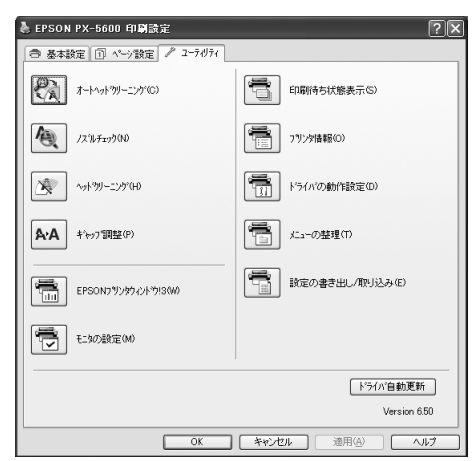

#### オートヘッドクリーニング

自動でノズルの目詰まりをチェックし、ノズルが目詰まり しているときはプリントヘッドをクリーニングします。 ∠☞ プリンタ操作ガイド(冊子)「オートヘッドクリーニ ング」

#### ノズルチェック

ノズルチェックパターンを印刷してプリントヘッドのノ ズルの目詰まりを確認します。

プリントヘッドのノズルが目詰まりしていると、印刷がか すれたり変な色で印刷されたりします。ノズルが目詰まり しているときは、ヘッドクリーニングを実行します。 *△* プリンタ操作ガイド(冊子)「ノズルチェック」

#### ヘッドクリーニング

プリントヘッドの表面を清掃し、ノズルの目詰まりを解消 します。 ∠☞ プリンタ操作ガイド(冊子)「ヘッドクリーニング」

#### ギャップ調整

双方向印刷時のプリントヘッドのギャップ (ずれ)を調整 します。

双方向印刷とは、高速で印刷するために、プリントヘッド が左右どちらに移動するときにもインクを吐出する印刷 方式を指します。双方向印刷をすると、まれに、右から左 へ移動するときの印刷位置と左から右へ移動するときの 印刷位置がずれて、縦の罫線がずれたり、ぼやけたりした ような印刷結果になることがあります。このようなずれを 調整して、印刷品質を向上させます。

プリンタ操作ガイド(冊子)「プリントヘッドのギャップ調整」

#### EPSON プリンタウィンドウ!3

プリンタの状態を確認して、エラーメッセージやインク残量などを画面上に表示します。

動方法」

#### モニタの設定

EPSON プリンタウィンドウ!3 の動作環境を設定できます。

∠중 本書 11 ページ「モニタ機能の設定」

#### 印刷待ち状態表示

印刷待ちデータの一覧(印刷キュー)画面を表示します。 印刷待ちデータの一覧(印刷キュー)画面では、印刷待ち データの情報確認や削除、再印刷などが実行できます。

#### プリンタ情報

色の再現性を向上させるために必要なプリンタ情報(ID)の確認や設定をしたり、ブラックインクを変更したときに インク情報を更新したりします。

#### ドライバの動作設定

プリンタドライバの基本動作に関する各種機能が設定で きます。

#### メニューの整理

[お気に入り]、[用紙種類]、[用紙サイズ] それぞれの表 示項目を整理します。よく使う項目順に並べ替えたり、グ ループ分けの変更ができます。使用しない設定は非表示に しておくこともできます。

#### 設定の書き出し / 取り込み

プリンタドライバのすべての設定をファイルに保存したり、ファイルから取り込みます。複数のコンピュータに同 ーのプリンタドライバの環境を作ることができるので、同 じ設定で印刷したいときに便利です。

#### ドライバ自動更新

エプソンのホームページに接続して、インストールされて いるプリンタドライバより新しいプリンタドライバがな いか確認します。新しいプリンタドライバが見つかったと きは、自動的にプリンタドライバを更新します。

# EPSON プリンタウィンドウ!3の起動方法

プリンタドライバの設定画面を開き、[ユーティリティ] タブをクリックして、[EPSON プリンタウィンドウ!3] をクリックします。

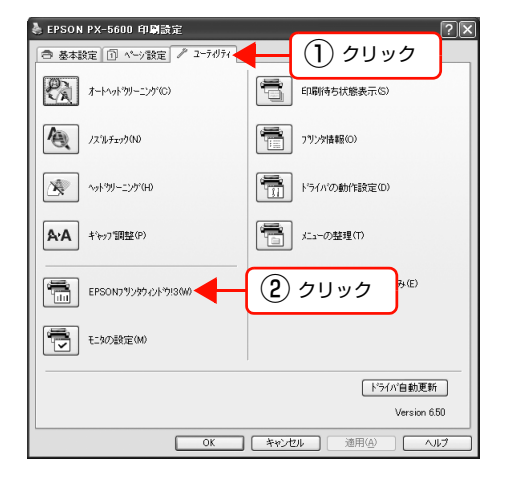

### 参考

[モニタの設定] 画面で [呼び出しアイコン] を選択すると、 WindowsのタスクバーにEPSONプリンタウィンドウ!3の 呼び出しアイコンが表示されます。このアイコンを右クリッ クして、メニューからプリンタ名をクリックしても、EPSON プリンタウィンドウ!3を起動できます。 △ 本書 11 ページ [[モニタの設定] 画面の表示方法] クリック EPSON PX-5600 モニタの設定 第 オートヘットウリーニング 10 ノスルチェック A·A キキャッフ 調整 🚳 ጋሣンጵወታ ከパティ 1 右クリック 🔊 🏚 🔶

# EPSON プリンタウィンドウ !3 の見方

[プリンタ詳細] ウィンドウではインク残量の目安を表示 します。また、インクが少なくなり印刷できない状況に なったり何らかの問題が起こると、エラーメッセージが表 示されます。メッセージに従って対処してください。

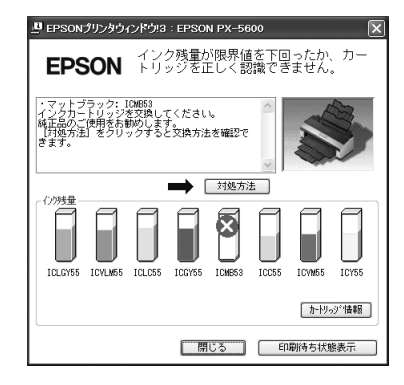

# プログレスメータ

印刷を開始すると画面右下に表示されます。 印刷処理状況やインク残量を確認できるほか、印刷の中 止、一時停止ができます。

| B EPSON PX-5600                   | - US B001                               |                          |
|-----------------------------------|-----------------------------------------|--------------------------|
| EPSON                             | Microsoft Word - 文書                     | 1 (0/1)                  |
| 用紙種類: EPSON 写:<br>用紙例7%: A4 210 × | 真用紙<br>237 mm                           |                          |
| -(2)995                           | ICLC55 ICGY55 ICME53                    | ICC55 ICVM55 ICY55       |
|                                   | 時停止 印刷中止<br>たプリンタドライバの用<br>とで最適な印刷結果にない | □ 印刷待ち状態表示<br>5 0 ● 詳しくは |

### モニタ機能の設定

どのようなときにエラー表示するか、共有プリンタをモニ タするか、などを設定します。

# [モニタの設定] 画面の表示方法

プリンタドライバの設定画面を開き、[ユーティリティ] タブをクリックして、[モニタの設定] をクリックします。

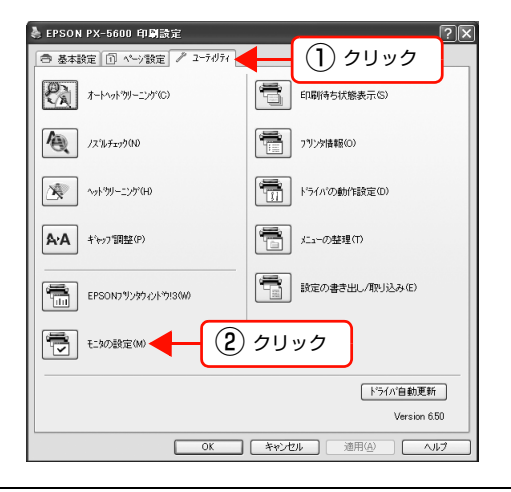

#### 参考

上記の方法で開いた [モニタの設定] 画面で [呼び出しアイ コン] を選択すると、Windows のタスクバーに EPSON プ リンタウィンドウ!3 の呼び出しアイコンが表示されます。こ のアイコンを右クリックして、メニューから [モニタの設定] をクリックしても [モニタの設定] 画面を表示できます。

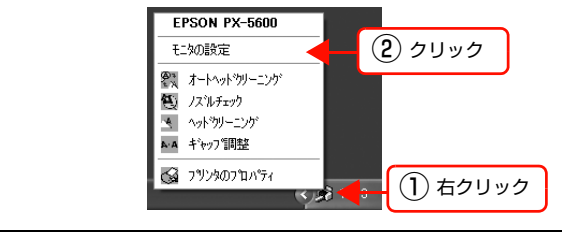

# [モニタの設定] 画面の見方

[モニタの設定] 画面では、通知の必要なエラー表示の選 択や、EPSON プリンタウィンドウ !3 の呼び出しアイコ ンの表示設定、共有プリンタの他のコンピュータからのモ ニタ設定などができます。

| 項目                                                   | 画面通知                                 |                |
|------------------------------------------------------|--------------------------------------|----------------|
| 🗹 印刷不可                                               | する                                   |                |
| □ 通信エラー                                              | しない                                  |                |
| ロインク残量少                                              | しない                                  |                |
| ☑ メンテナンスコール                                          | する                                   |                |
|                                                      | 【標準に】                                | 夏す             |
| 仁殿定                                                  |                                      |                |
| 🏐 🗌 呼び出し7(3)                                         | 93911~表示                             | <u>M</u>       |
|                                                      |                                      |                |
| 呼び出しアイコンをチェックするとタ<br>登録されます。登録された『<br>するとアリンタの情報を表示し | スクル・コニーダズ出しア・<br>Fび出しアイエンをタッフ<br>ます。 | (コンガ<br>11/09- |
| □共有プリンタをモニタさせる                                       |                                      |                |
| フノンの味鼻がくいたい。感知にいた。か                                  | が情報を表示させ                             | 2              |

# プリンタドライバの削除

プリンタドライバとEPSON プリンタウィンドウ!3を削除します。

#### !重要

1

- 管理者権限のあるユーザーでログオンしてください。
- Windows Vista で管理者のパスワードまたは確認を求められた場合は、パスワードを入力して操作を続行してください。
  - プリンタの電源を切り、インターフェイスケー ブルを外します。
- 2 [コントロールパネル]の[プログラムの追加と 削除](または[アプリケーションの追加と削 除])をクリックします。

Windows Vista の場合は、[コントロールパネル]の [プログラム] - [プログラムのアンインストール] を クリックします。

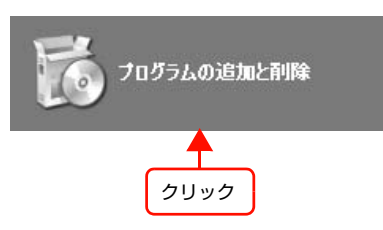

3 [EPSON プリンタドライバ・ユーティリティ] を選択して [変更と削除](または [アンインス トールと変更] / [追加と削除])をクリックし ます。

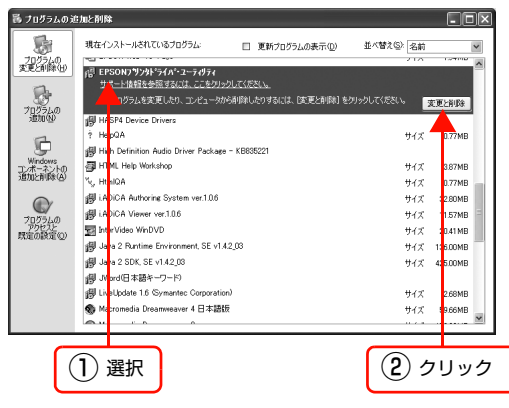

4 本製品のアイコンをクリックして、[OK] をク リックします。

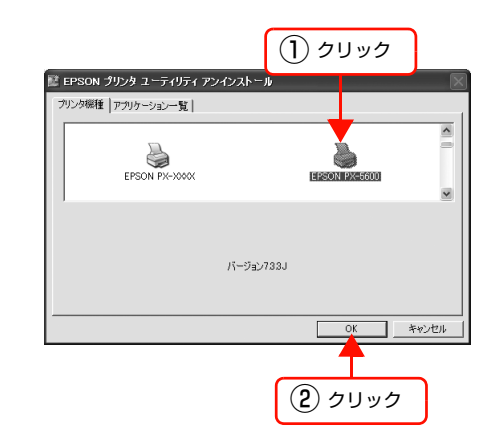

5 この後は、画面の指示に従ってください。 削除を確認するメッセージが表示されたら [はい] を クリックします。

#### 参考

ユーザー定義情報ファイルについて プリンタドライバを削除すると以下の画面が表示さ れることがあります。 ユーザー定義情報ファイルには、お気に入りの設定や カスタムメディア設定、ユーザー定義サイズの用紙な ど、ご自分で登録されたデータが保存されています。 このファイルを削除せずに残しておくと、ブリンタド ライバを再インストールした際に、登録されたデータ がそのまま使用できます。ブリンタドライバを再イン ストールする予定があるときは [いいえ] をクリック してください。完全に削除したい場合は、[はい] を クリックしてください。

ただし、プリンタドライバのバージョンが変わると互 換性が失われることがあります。この場合、以前の設 定は利用できません。

プリンタドライバを再インストールするときは、コン ピュータを再起動してください。

# プリンタドライバの使い方(Mac OS X)

本製品を使用するには、同梱のソフトウェア CD-ROM からプリンタドライバをインストールしてください。 セットアップ時に「おすすめインストール」を実行していれば、プリンタドライバはインストールされています。インス トール方法は『プリンタ操作ガイド』(冊子)を参照してください。

# 主な機能

主な機能は以下の通りです。

- アプリケーションソフトから受け取った印刷データ を、プリンタで印刷できるデータに変換してプリンタ に送ります。
- プリンタドライバの設定画面で用紙種類や用紙サイズ など印刷条件を設定します。

| プリンタ:  | PX-5600                                                   | •  |
|--------|-----------------------------------------------------------|----|
| プリセット: | 【標準                                                       |    |
|        | - 印刷部数と印刷ページ                                              | \$ |
| 部数:    | 1 ダ 丁合い                                                   |    |
| ページ:   | <ul> <li>● すべて</li> <li>○ 開始: 1</li> <li>終了: 2</li> </ul> |    |
|        |                                                           |    |
|        |                                                           | (1 |

ノズルチェックやヘッドクリーニングなどのメンテナンス機能を、[EPSON Printer Utility3]から実行します。Mac OS X のハードディスクの [アプリケーション]フォルダに登録されています。

△ア本書15ページ「ユーティリティの使い方」

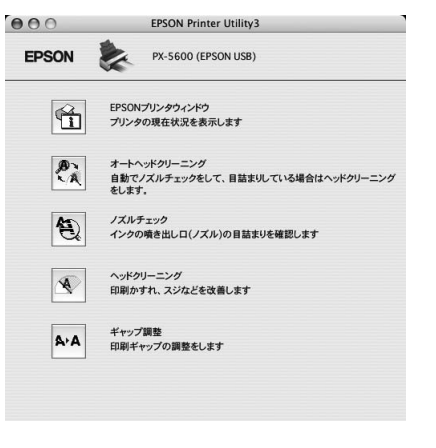

#### 設定画面の表示

プリンタドライバの設定画面には、以下の2種類があり、 表示手順が異なります。また、お使いのアプリケーション ソフトによって、各画面を表示する手順も異なることがあ ります。

- [用紙設定] 画面 用紙に関する項目(用紙種類や用紙サイズなど)を設 定する画面です。
- [印刷] 画面 印刷品質に関する項目を設定する画面です。

#### [用紙設定] 画面を表示する

 アプリケーションソフトで、[ファイル] メ ニューをクリックして、[ページ設定] または [用紙設定] をクリックします。

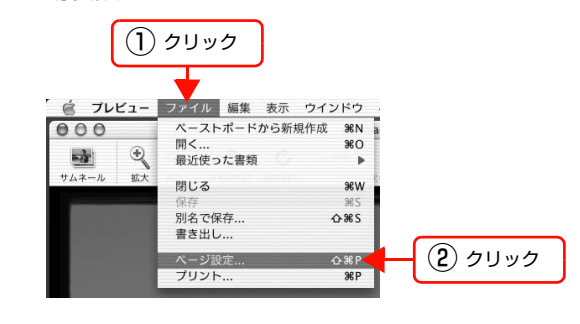

# **2** [用紙設定] 画面が表示されます。

[用紙サイズ]の項目では、用紙サイズ、フチなし方 法、給紙方法、印刷領域を選択できます。

|         | Page Setup |
|---------|------------|
| 設定:     | ページ属性      |
| 対象プリンタ: | 任意のプリンタ    |
| 用紙サイズ:  | A4 🛟       |
| 方向:     |            |
| 拡大縮小:   | 100 %      |

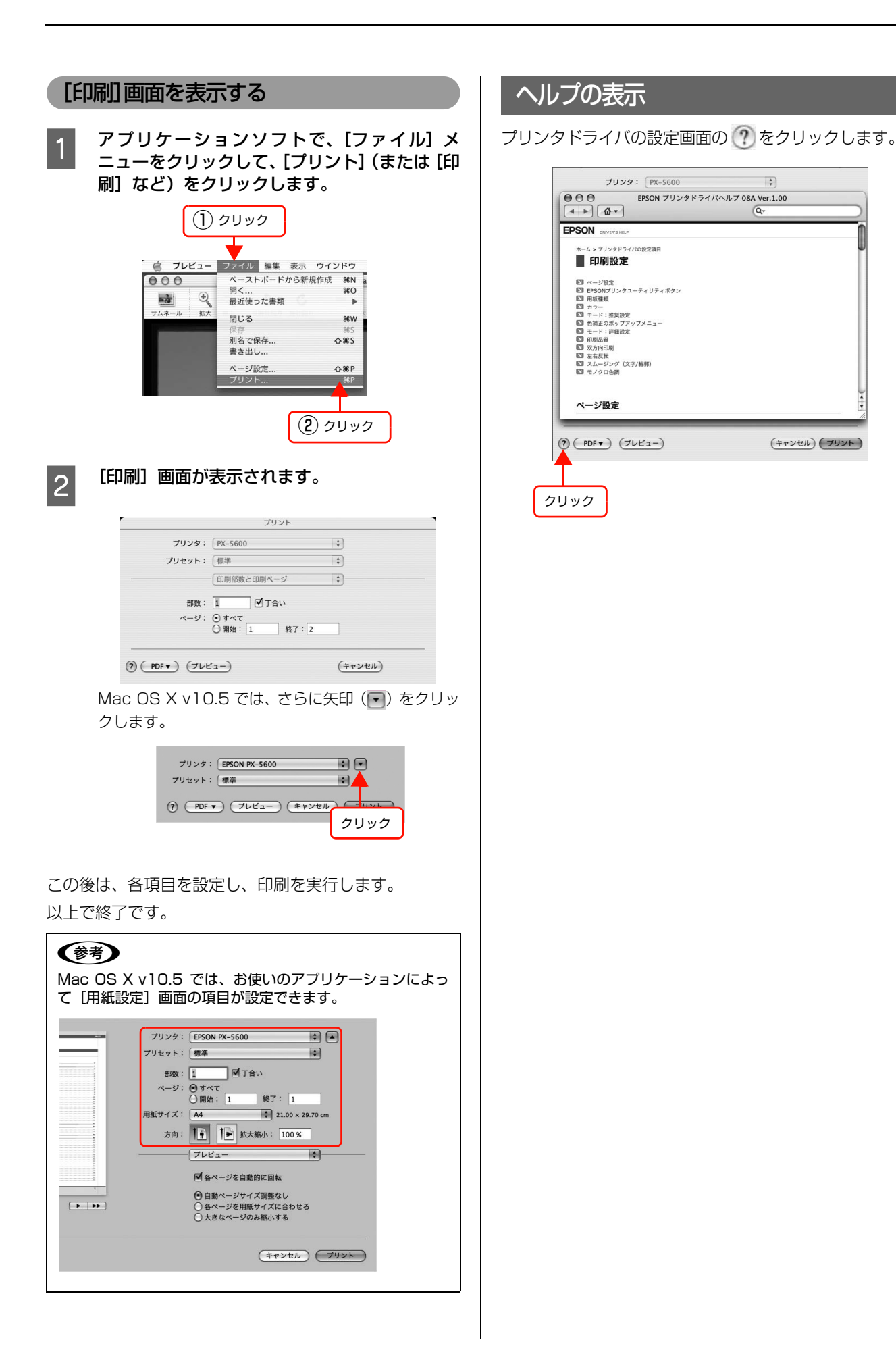

\$

(キャンセル) プリント

# ユーティリティの使い方

# 機能の紹介

[EPSON Printer Utility3] から、以下のメンテナンス 機能を実行できます。

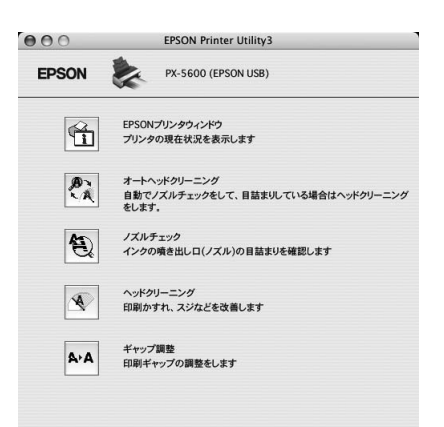

#### EPSON プリンタウィンドウ

プリンタの状態を確認して、エラーメッセージやインク残 量などを画面上に表示します。

#### オートヘッドクリーニング

自動でノズルの目詰まりをチェックし、ノズルが目詰まり しているときはプリントヘッドをクリーニングします。 27 プリンタ操作ガイド(冊子)「オートヘッドクリーニ ング」

#### ノズルチェック

ノズルチェックパターンを印刷してプリントヘッドのノ ズルの目詰まりを確認します。

プリントヘッドのノズルが目詰まりしていると、印刷がか すれたり変な色で印刷されたりします。ノズルが目詰まり しているときは、ヘッドクリーニングを実行します。 *C*アプリンタ操作ガイド(冊子)「ノズルチェック」

#### ヘッドクリーニング

プリントヘッドの表面を清掃し、ノズルの目詰まりを解消 します。 ∠☞ プリンタ操作ガイド(冊子)「ヘッドクリーニング|

#### ギャップ調整

双方向印刷時のプリントヘッドのギャップ (ずれ)を調整 します。

双方向印刷とは、高速で印刷するために、プリントヘッド が左右どちらに移動するときにもインクを吐出する印刷 方式を指します。双方向印刷をすると、まれに、右から左 へ移動するときの印刷位置と左から右へ移動するときの 印刷位置がずれて、縦の罫線がずれたり、ぼやけたりした ような印刷結果になることがあります。このようなずれを 調整して、印刷品質を向上させます。

プリンタ操作ガイド(冊子)「プリントヘッドのギャッ
 プ調整」

#### EPSON Printer Utility3の起動方法

以下の2通りあります。

- [印刷] 画面の一覧から [印刷設定] を選択し、 🙌 を クリックします。
- [アプリケーション] フォルダー [EPSON Printer Utility3] アイコンの順にダブルクリックします。

# EPSON プリンタウィンドウの起動方法

[EPSON Printer Utility3] 画面を開いて [EPSON プ リンタウィンドウ] をクリックします。

|      | 000   | EPSON Printer Utility3                                      |
|------|-------|-------------------------------------------------------------|
|      | EPSON | PX-5600 (EPSON USB)                                         |
|      |       | EPSONプリンタウィンドウ<br>プリンタの現在状況を表示します                           |
| クリック |       | オートヘッドクリーニング<br>自動でノズルチェックをして、目詰まりしている場合はヘッドクリーニング<br>をします。 |
|      | Ð     | ノズルチェック<br>インクの嘆き出しロ(ノズル)の目詰まりを確認します                        |
|      |       | ヘッドクリーニング<br>印刷かすれ、スジなどを改善します                               |
|      | A-A   | ギャップ調整<br>印刷ギャップの調整をします                                     |
|      |       |                                                             |

# EPSON プリンタウィンドウの見方

EPSON プリンタウィンドウでは、インク残量の目安を表示します。また、印刷中にエラーが発生すると、エラーメッセージが表示されます。メッセージに従って対処してください。

| 00                                                   | プリンタウィンドウ                                                                                               |
|------------------------------------------------------|----------------------------------------------------------------------------------------------------|
| EPSON                                                | PX-5600 (EPSON USB)                                                                                     |
| プリンタウィンド<br>インク預                                     | ¢<br>                                                                                                   |
|                                                      |                                                                                                    |
| カートリッ                                                | ジをクリックすると情報を表示します。                                                                                      |
|                                                      |                                                                                                    |
| <b>EPSON</b><br>状態説明<br>インク残量が限界<br>せん、<br>マットブラック   | PX-5600 (EPSON US8)<br>値を下回ったか、カートリッジを正しく問題できま                                                          |
| 対処方法<br>フォトブラック: ICE<br>イエロー: ICY55、<br>グレー: ICGY55、 | メリカン: ICC55、ビビッドマゼンタ: ICVM55、<br>ライトンアン: ICLC55、ビビッドライトマゼンタ: ICVM55、<br>ライトクレー: ICLGY55、マットブラック: ICM853 |
| インクカートリッジ4<br>純正品のご使用を<br>[対処方法]をクリ                  | に交触してください。<br>お助します。<br>ックすると交換方法を補肥できます。                                                               |
| 対処方法                                                 | 楼行 终行                                                                                                   |

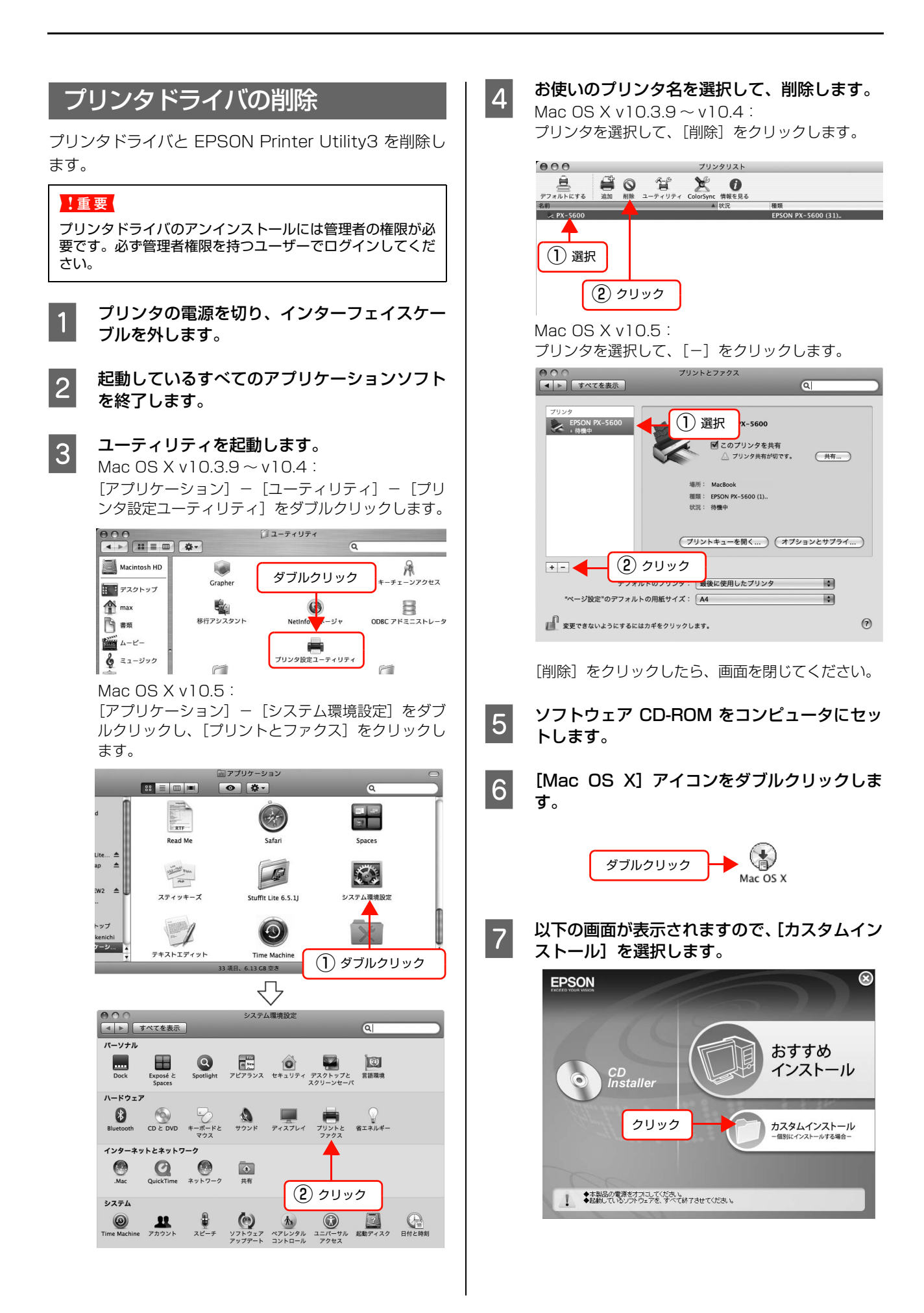

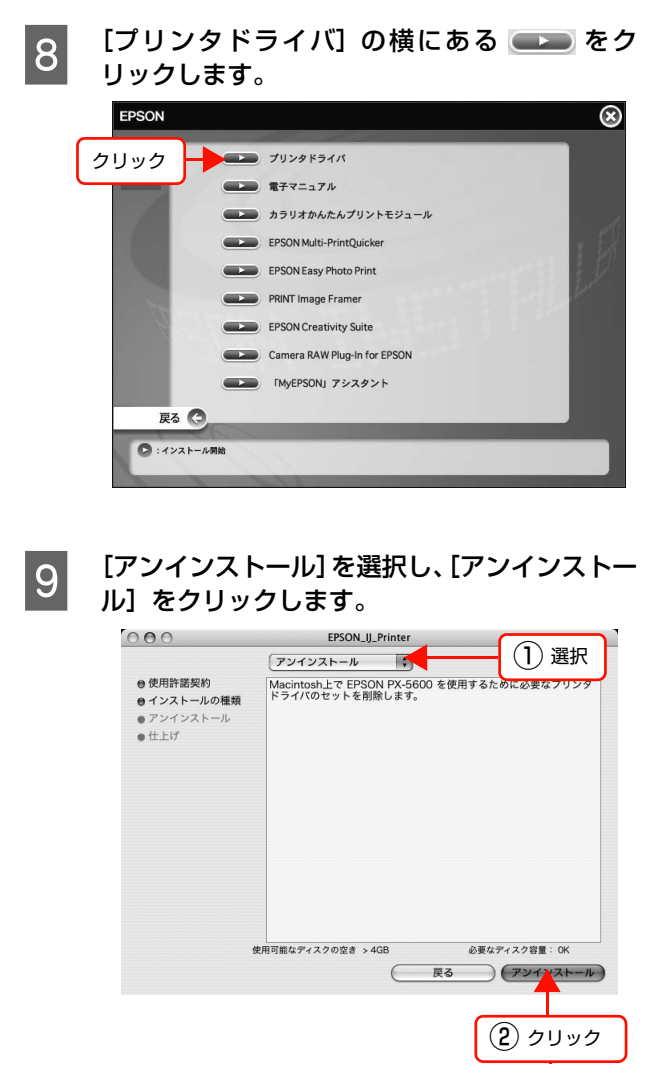

この後は、画面の指示に従ってください。

# プリンタドライバの便利な機能

# 自動カラー調整(Windows/Mac OS X v10.5)

オートフォトファイン!EX を使用すると、被写体の種類 (人物、風景、夜景)などに応じて、写真の色を調整して 印刷できます。カラーのデータをセピア、モノクロで印刷 することもできます。印刷したいモードを選択するだけ で、プリンタドライバが自動的に色を調整します。 オートフォトファイン!EX は、プリンタの色再現域を最 大限に活用して、画像データをより好ましい色に調整して 印刷する、エプソン独自の機能です。

| 参考                                                                                                    |                                                                        |
|----------------------------------------------------------------------------------------------------|------------------------------------------------------------------------|
| Adobe Photoshop CS3<br>持つアプリケーションソ<br>整機能を使用するときにに<br>ラーマネジメント機能をす                                                                                                    | 3 などのカラーマネジメント機能を<br>フトからプリンタドライバの色調<br>は、アプリケーションソフト側のカ<br>オフにしてください。 |
| カリンタ:<br>EPSON PX-5600 ▼<br>品版: 1<br>(ページ設定(G)<br>位置<br>「回應像中央処置(C)<br>上(D): [274]<br>金(U): [2033<br>単位: mm ▼<br>芯木・幅小したガリントサイズ<br>□グディアサイス(こ合わせては大・幅小(D)<br>比平(G): [100%<br>日(U): [274]<br>単位: mm ▼<br>」ジティアサイス(こ合わせては大・幅小(D)<br>比平(G): [100%<br>日(U): [274]<br>日(U): [274]<br>単位: [100%<br>日(U): [274]<br>日(U): [274] |                                                                        |

#### Windows での設定

- 1 プリンタドライバの設定画面を表示します。 ∠☞ 本書4ページ「アプリケーションソフトから表示 する」
- 2 [基本設定] 画面で [ユーザー設定] をクリック し、[オートフォトファイン !EX] を選択して [設定] をクリックします。

| 印刷設定<br>合基本設定 ①                                 | ページ設定   / ユーティリティ                                           | (?)                                                                 |
|-------------------------------------------------|-------------------------------------------------------------|---------------------------------------------------------------------|
| お気に入り(E)                                        | 現在の設定                                                       | ✓ (保存/削除(Q)                                                         |
| - メディア設定<br>用紙種類(M)<br>カテー(2)<br>印刷品質(2)<br>色補正 | EPSON 写真用紙<br>方>-<br>きれい<br>○ 自動(4) ○ 2~5<br>万-1571/79(2)EX | 1) クリック<br>一<br>一<br>一<br>一<br>一<br>一<br>一<br>一<br>一<br>一<br>一<br>一 |
| 用紙設定<br>給紙方法(2)<br>用紙サイス(2)                     | 2 選択                                                        | <ul><li>3 クリック</li></ul>                                            |
| □印刷ブレビューを<br>■表示する②                             |                                                             | C2992                                                               |
| 初期設定に戻す                                         | 0                                                           | Version 6.50                                                        |
|                                                 |                                                             | OK キャンセル ヘルプ                                                        |

3

[オートフォトファイン !EX] 画面で印刷データ にかける効果を設定します。

各項目の詳細は、プリンタドライバのオンラインヘル プを参照してください。

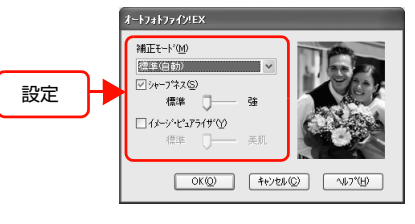

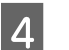

その他の設定を確認し、印刷を実行します。

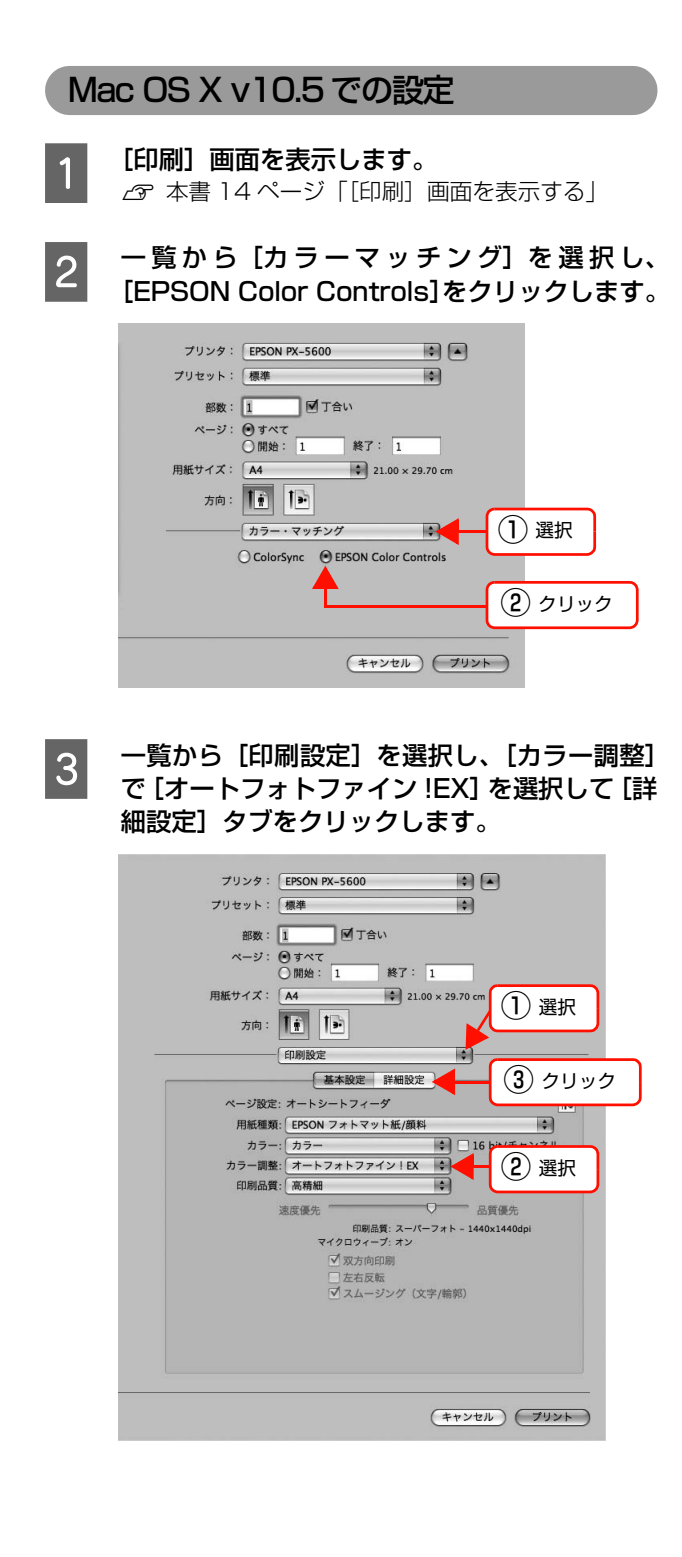

#### 4 [詳細設定] 画面で印刷データにかける効果を設 定します。

各項目の詳細は、プリンタドライバのオンラインヘル プを参照してください。

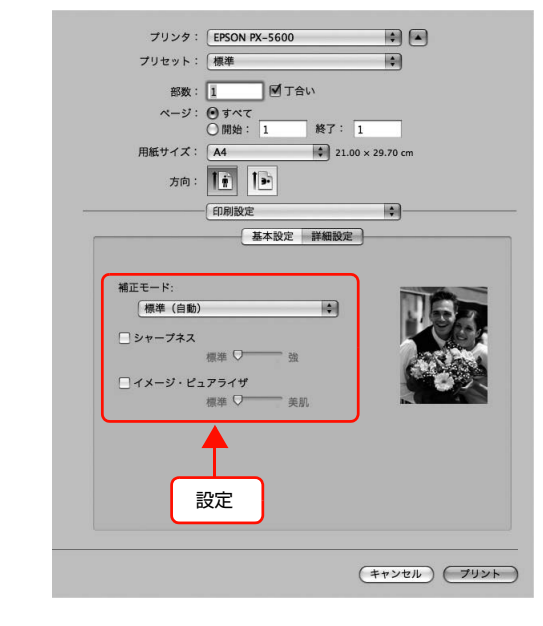

5 <sup>その他</sup>

その他の設定を確認し、印刷を実行します。

# 手動カラー調整

印刷するデータの色合いや明度などを、プリンタドライバ 上で微調整して印刷します。使用しているアプリケーショ ンソフトにカラー調整機能がなかったり、手動でカラー調 整するときなどに使用します。

色補正方法(色領域)は、EPSON 基準色(sRGB)ま たは Adobe RGB が選択できます。

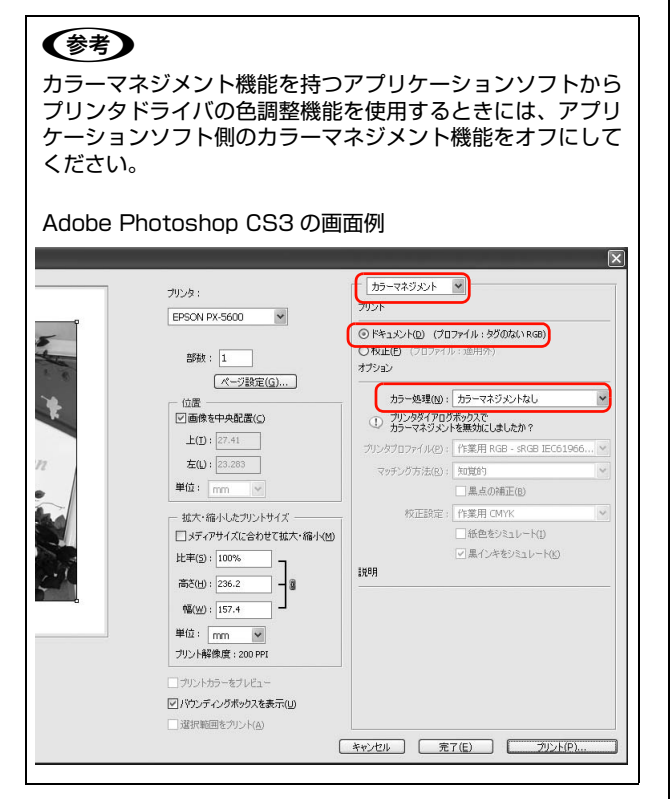

#### Windows での設定

- 1 プリンタドライバの設定画面を表示します。 ☆ 本書4ページ「アプリケーションソフトから表示する」
- 2 [基本設定] 画面で [ユーザー設定] をクリック し [マニュアル色補正] を選択して、[設定] を クリックします。

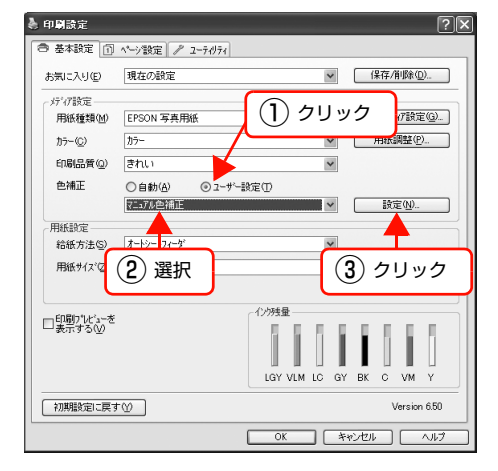

#### 各項目を設定します。

各項目の詳細は、プリンタドライバのオンラインヘル プを参照してください。

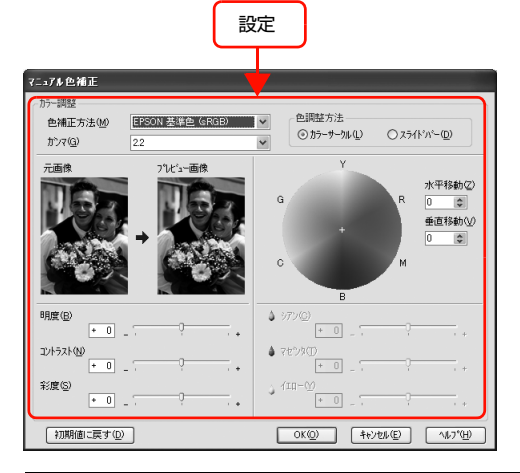

#### 参考

画面左側のサンプル画像で確認しながら色調整がで きます。また、カラーサークルを使用すれば、色の微 調整ができます。

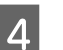

3

その他の設定を確認し、印刷を実行します。

### Mac OS X での設定

- **[印刷]画面を表示します**。 ∠♂ 本書 14 ページ「[印刷]画面を表示する」
- 2 Mac OS X v10.5 は、一覧から [カラーマッ チング] を選択し、[EPSON Color Controls] をクリックします。

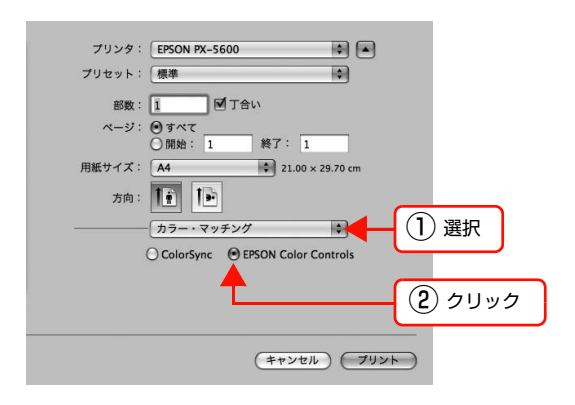

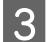

1

#### 色補正方法の【詳細設定】画面を表示します。

Mac OS X v10.3.9  $\sim$  v10.4 :

ー覧から [プリンタのカラー調整] を選択し、[マニュ アル色補正] をクリックして [詳細設定] をクリック します。

| プリンタ:                                           | PX-5600          |                  |
|-------------------------------------------------|------------------|------------------|
| プリセット:                                          | 標準               | •                |
|                                                 | プリンタのカラー調整       | ■ 1 選択           |
| <ul> <li>マニュアル色補正</li> <li>ColorSync</li> </ul> |                  |                  |
| 2 クリック (方法)                                     | EPSON 基準色 (sRGB) | •                |
| ・<br>詳細設定:                                      | 2.2              | ;                |
| <b></b>                                         |                  |                  |
| <ol> <li>クリック</li> </ol>                        | ) (標準            | ) (++>UN) (7UVF) |

Mac OS X v10.5 :

ー覧から [印刷設定] を選択し、[カラー調整] で [マ ニュアル色補正] から [EPSON 基準色 (sRGB)] または [Adobe RGB] のどちらかを選択して、[詳 細設定] をクリックします。

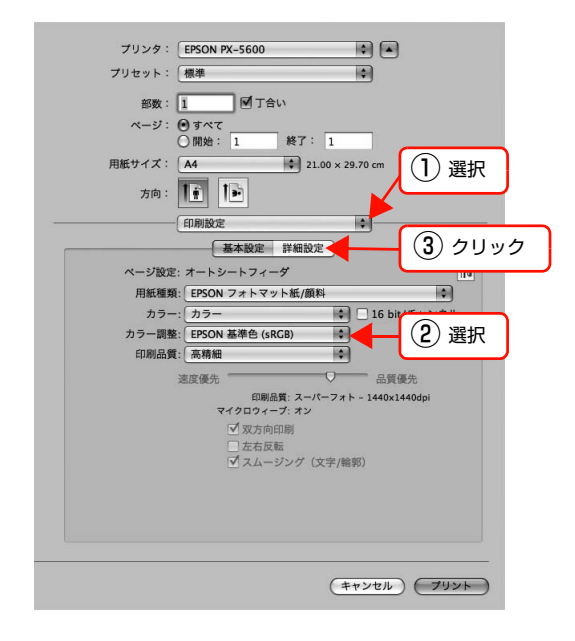

# 4 各項目を設定します。

各項目の詳細は、プリンタドライバのオンラインヘル プを参照してください。 Mac OS X v10.3.9 ~ v10.4

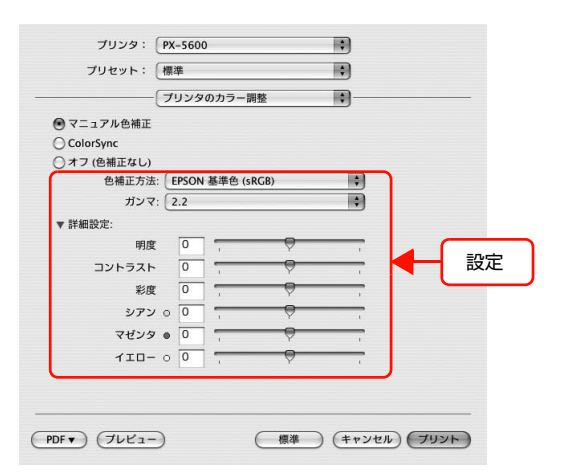

#### Mac OS X v10.5

| ページ: ④ すべ<br>〇 開始<br>用紙サイズ: A4 | τ<br>1: 1                                                           | 終了: 1<br>\$ 21.00 | × 29.70 cm     |   |
|--------------------------------|---------------------------------------------------------------------|-------------------|----------------|---|
| 方向: 1                          |                                                                     |                   |                |   |
| CEDADA                         | 基本設定                                                                | 詳細設定              | }              |   |
| ガン                             | ₹: 2.2                                                              |                   | -0             | • |
| コントラス                          | <h 0<="" td=""><td>1<br/>1</td><td>- <del>\</del></td><td></td></h> | 1<br>1            | - <del>\</del> |   |
| ¥                              | 度 0                                                                 | <b>.</b>          | -Q             |   |
| シフマゼン                          | マン○ 0<br>ノタ● 0                                                      |                   | - <del>Q</del> |   |
| 710                            | 0 O                                                                 |                   | - ģ            |   |
|                                |                                                                     |                   |                |   |
|                                | C                                                                   |                   | h              |   |

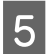

その他の設定を確認し、印刷を実行します。

# モノクロ写真印刷

アプリケーションソフトで加工することなく、階調豊かな モノクロ写真印刷が可能です。印刷時に補正するだけで、 データそのものは変更されません。

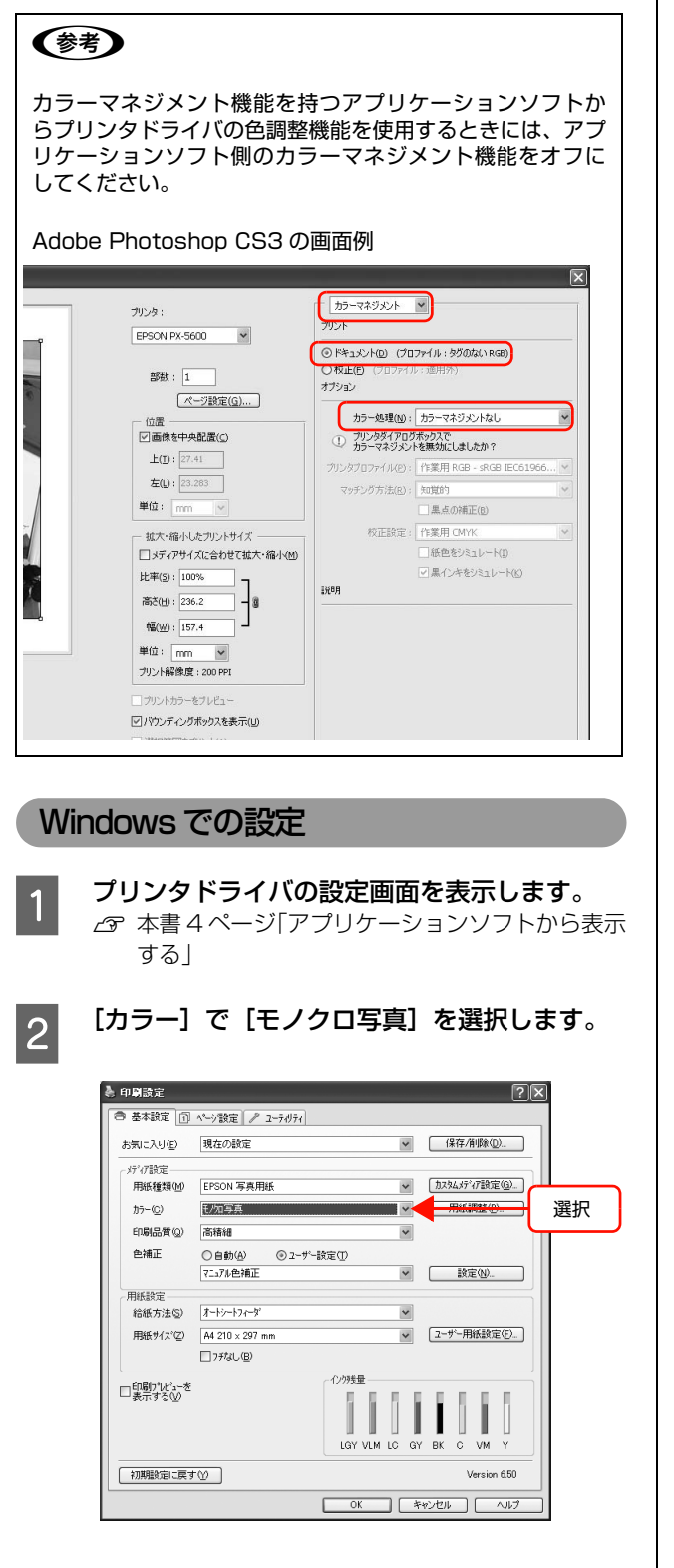

3 [ユーザー設定] をクリックして [設定] をクリックして [設定] をクリックします。

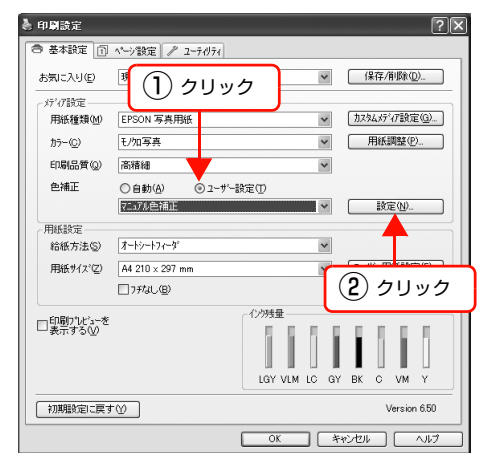

#### 各項目を設定します。

各項目の詳細は、プリンタドライバのオンラインヘル プを参照してください。

|                                                                       | 定                                                                                                |
|-----------------------------------------------------------------------|--------------------------------------------------------------------------------------------------|
| マニ <b>ッアル 色 補正</b><br>わう-調整<br>モ/加色詞(②) <u>最終期(Ca-トラル)</u><br>調子-① 被問 |                                                                                                  |
| 元面後<br>フレビュー画像<br>→                                                   | G<br>G<br>C<br>B<br>C<br>C<br>B<br>C<br>C<br>C<br>C<br>C<br>C<br>C<br>C<br>C<br>C<br>C<br>C<br>C |
| 明度(E)<br>* 0 - ・<br>コントラスト(A)<br>* 0 - ・                              | ハイライト領域期間(3)<br><u>+</u> 0<br>最高濃度(4)<br>-0<br>-0<br>+                                           |
| シャドウ領域階調(S)           ・ 0           ・           印刻期値に戻す(D)            | 自地にかぶり効果を与える(2) オフ マ<br>OK(2) キャンセル(2) へルフ*(仕)                                                   |

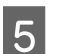

4

その他の設定を確認し、印刷を実行します。

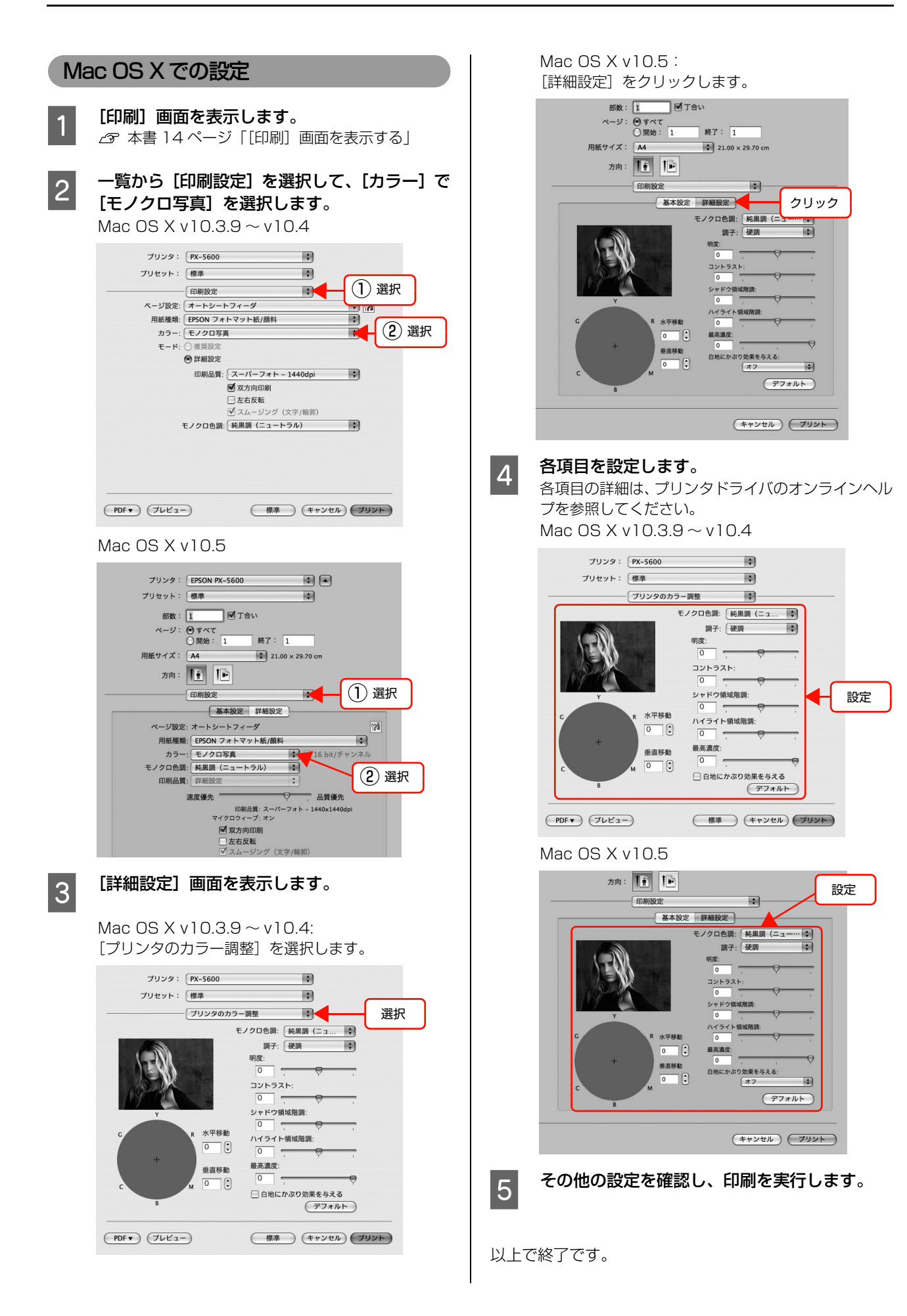

# フチなし印刷

フチなし印刷機能によりフチ (余白)のない印刷ができま す。単票紙の場合は四辺フチなし印刷、ロール紙の場合は 左右フチなし印刷となります。

フチなし印刷の方法には以下の2種類があります。

自動拡大

画像が用紙から少しはみ出すように、プリンタドライ バによって自動拡大して印刷します。

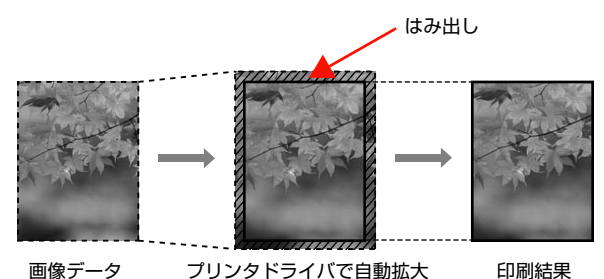

プリンタドライバで自動拡大

カスタム設定(原寸維持)

プリンタドライバによって画像を自動拡大せず、元の 画像データのサイズを維持してフチなし印刷します。 アプリケーションソフトで、用紙サイズにはみ出し量 を加えたサイズの画像を作成する必要があります。

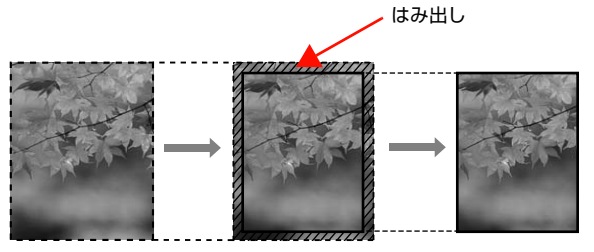

画像データ

プリンタドライバで原寸維持

印刷結果

### フチなし印刷対応用紙サイズ

フチなし印刷可能な用紙サイズは以下の通りです。

フチなし印刷対応用紙サイズ

A4 (210 × 297mm)

A3 (297 × 420mm)

A3ノビ (329×483mm)

ハガキ (100 × 148mm)

L判(89×127mm)

KGサイズ (102 × 152mm)

2L 判 (127×178mm)

ハイビジョンサイズ (102 × 181mm)

六切(203×254mm)

四切 (254 × 305mm)

11 × 14 in (279 × 356mm)

 $11 \times 17$  in  $(279 \times 432$ mm)

定形サイズ以外(ロール紙):用紙幅 203.2mm/210mm/ 215.9mm/297mm/304.8mm/329mm

用紙の種類によっては印刷品質が低下するものや、フチな し印刷を選択できないものがあります。 △ プリンタ操作ガイド(冊子) 「用紙の仕様と設定」

# アプリケーションソフト側の設定

アプリケーションソフトの「ページ設定」などで画像デー タのサイズを以下の通り設定します。

#### 自動拡大の場合

- 印刷する用紙サイズと同じサイズのページ設定をする。
- 余白の設定ができるときは、「Omm」に設定する。
- 画像データを、用紙サイズいっぱいになるように作成する。

#### カスタム設定(原寸維持)の場合

• 印刷する用紙サイズより下表の通り上下左右が広くな るようにページ設定する。

|                                 | 上      | 下      | 左      | 右      |
|---------------------------------|--------|--------|--------|--------|
| A4 より大きい                        | +3mm   | +4.5mm | +3.5mm | +3.5mm |
| A4 以下 ( ハガキ /L<br>判 /KG サイズ除く ) | +3mm   | +4mm   | +2.5mm | +2.5mm |
| ハガキ/L判/KG<br>サイズ                | +1.3mm | +2.5mm | +2.5mm | +2.5mm |

- 余白の設定ができるときは、「Omm」に設定する。
- 画像データを、設定したページサイズいっぱいになる ように作成する。

#### プリンタドライバ側の設定 前項の設定で作成した画像データを、以下の設定で印刷し ます。 Windows プリンタドライバの設定画面を表示します。 1 △ 本書4ページ[アプリケーションソフトから表示 する」 [基本設定] 画面で、[用紙種類]、[給紙方法]、 2 [用紙サイズ] または [ページサイズ] を選択し ます。 🌢 印刷設定 ?× ● 基本設定 ① ページ設定 2 ユーティリティ お気に入り(E) 現在の設定 ✓ 保存/削除(Q)... - ゲイア設定 用紙種類(M) EPSON 写真用紙 用紙調整(P)... 力ラー(C) 15-~ 印刷品質(2) きれい ~ 色補正 ● 自動(A) ○ 2-ザー設定① EPSON 基準色 (sRGB) 選択 ~ 用紙設定 給紙方法(5) オートシートフィーダ ~ 用紙サイズ(Z) A4 210 × 297 mm 2-ザー用紙設定(E)... ~ 7.5% 化咖量 □印刷プレビューを 表示する(V) LGY VLM LC GY BK VM Ċ. 初期設定に戻す(Y) Version 6.50 OK キャンセル ヘルプ [フチなし] をチェックし、[はみ出し量設定] 3 をクリックします。 🌢 印刷設定 ?× ◎ 基本設定 ① ページ設定 / ユーテルティ ✓ (保存/削除(D)... お気に入り(E) 現在の設定 ゲイ設定 用紙種類(M) EPSON 写真用紙 ▼ カスタムメディア設定(G)... カラー(ご) カラー ▼ 用紙調整(P).. 印刷品質(2) きれい ~ A) 〇 2-ザー設定① 色補正 ④自動(A) EPSON 基準色 (sRGB) ~ 用紙設定 ~ 給紙方法(5) オートシートフィーダ ▲ ユーザー用紙設定(E)... 用紙サイス"(Z) A4 210 × 297 mm |はみ出し量設定⊗... 27チなし(B) □印刷り"は"3~を 表示するの 12995 100 l (2) クリック ① クリック VМ Version 6.50 初期設定に戻す(ど) OK ++2/2/1 /1/7

#### フチなし印刷の方法を[自動拡大]、[カスタム 設定(原寸維持)]から選択します。自動拡大を 選択した場合は、はみ出し量を選択します。

| 標準    | A4 より大きい:<br>上端約3 mm/下端約4.5mm/左右約3.5mm<br>A4 以下(ハガキ/L判/KGサイズ除く):<br>上端約3 mm/下端約4 mm/左右約2.5mm<br>ハガキ/L判/KGサイズ:<br>上端約1.3mm/下端約2.5mm/左右約2.5mm |
|-------|----------------------------------------------------------------------------------------------------|
| 少ない   | 標準の 1/2                                                                                                    |
| より少ない | 0                                                                                                    |

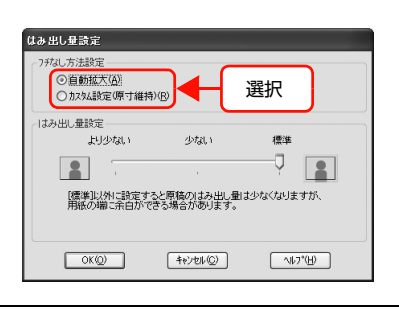

#### 参考

はみ出し量を [少ない]・[より少ない] にすると画像 データの拡大量が少なくなります。ただし、印刷する 用紙や使用環境によっては用紙の端に余白が残るこ とがあります。

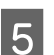

4

その他の設定を確認し、印刷を実行します。

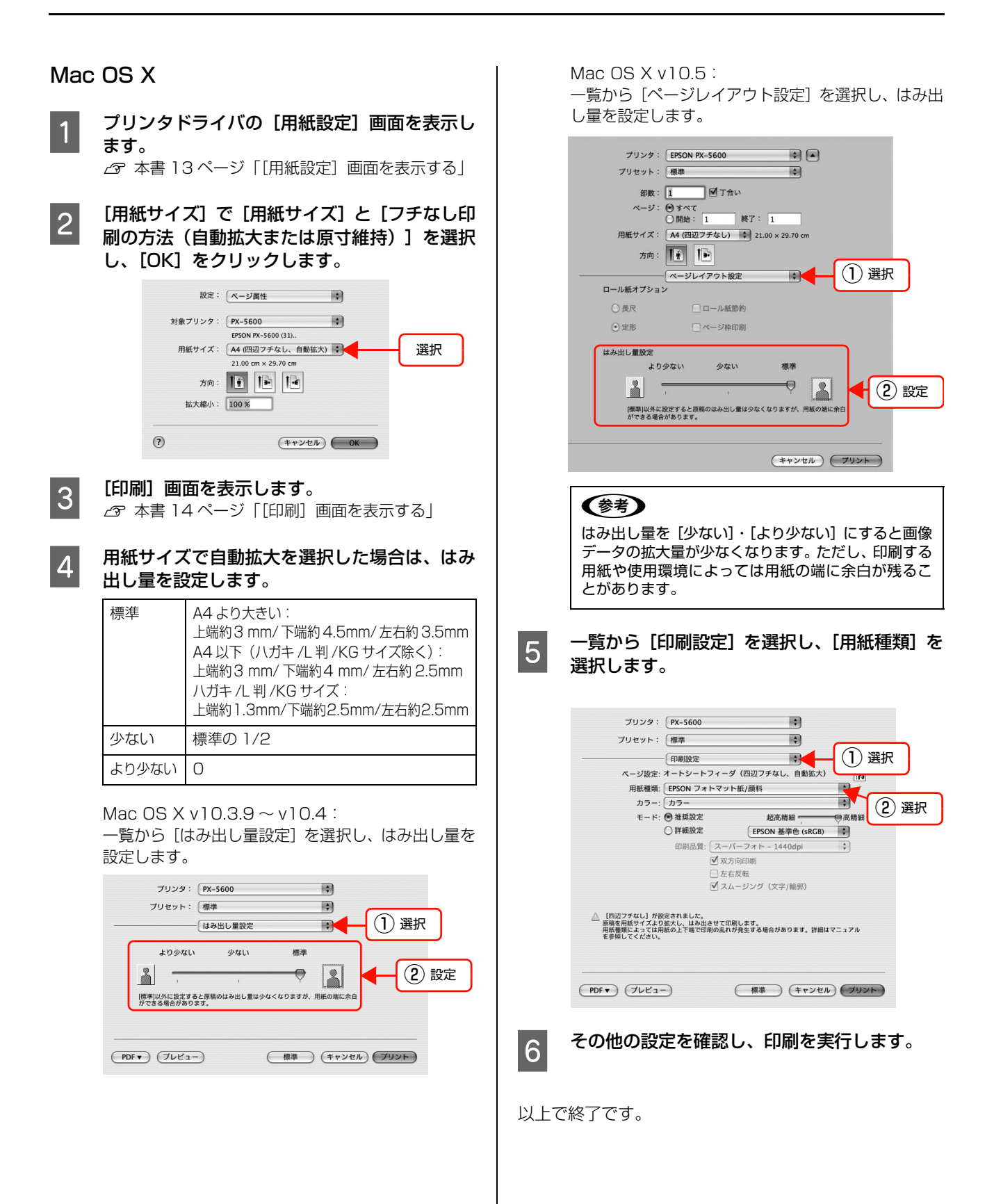

# 拡大/縮小印刷

原稿を拡大または縮小して印刷できます。設定方法には以 下の3種類があります。

 フィットページ (Windows) 印刷する用紙サイズに合わせて自動的に拡大 / 縮小し て印刷できます。

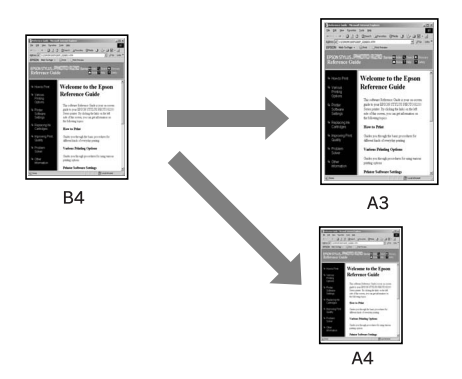

 ロール紙の幅に合わせる(Windows) 印刷するロール紙の幅に合わせて自動的に拡大 / 縮小 して印刷できます。

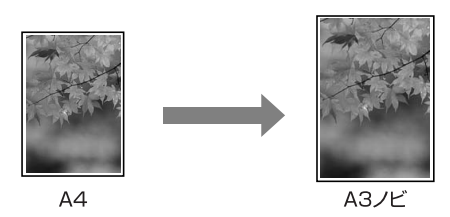

 任意の倍率を設定 定形外の用紙サイズの場合など、拡大 / 縮小率を任意 に設定して印刷できます。

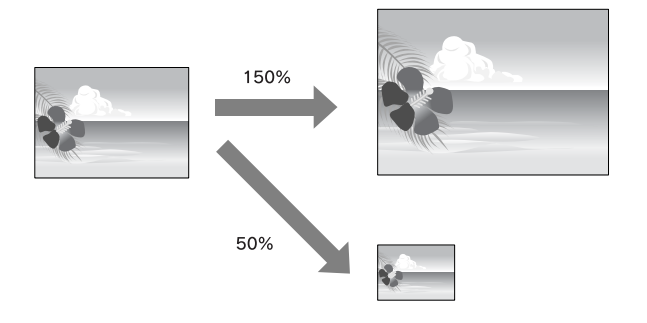

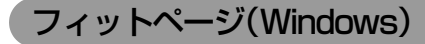

プリンタにセットした用紙サイズを選択するだけで、拡大 / 縮小率を自動的に設定して印刷できます。

- プリンタドライバの設定画面を表示します。 △ 本書4ページ「アプリケーションソフトから表示 する」
- [ページ設定] タブをクリックして、[用紙サイ 2 ズ] または [ページサイズ] でデータの用紙サ イズと同じ用紙サイズを選択します。

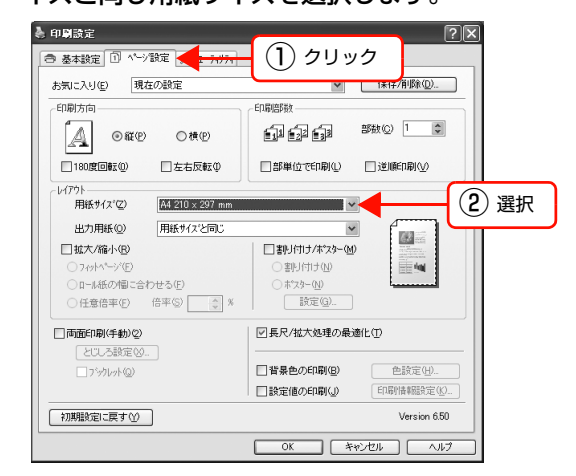

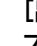

3

1

#### [出力用紙] からプリンタにセットした用紙サイ ズを選択します。

[拡大 / 縮小]の [フィットページ] が選択され、設 定した用紙サイズ(=原稿のサイズ)に対して、拡大 / 縮小率が自動的に設定されます。

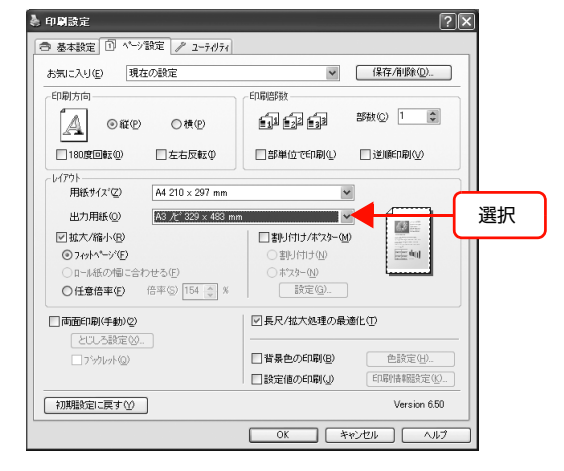

4

その他の設定を確認し、印刷を実行します。

| ロール紙                                                                                                    | の幅に合わせ                                                                                                    | る(Wir                                                                                                    | ndows)                                                                                      |                    | 4 船              |
|----------------------------------------------------------------------------------------------------|----------------------------------------------------------------------------------------------------|----------------------------------------------------------------------------------------------------|---------------------------------------------------------------------------------------------|--------------------|------------------|
| 1 プリン<br>3 本語<br>する                                                                                                    | <b>タドライバの設</b><br>書4ページ「アプ!<br>る」                                                                                                    | <b>定画面を</b><br>リケーショ                                                                                                    | <b>を表示しま</b><br>ョンソフトカ                                                                      | <b>す</b> 。<br>いら表示 | 設拢               |
| 2<br>【ペーキ<br>イズ】<br>● 印刷設定<br>参知込む<br>を知らた                                                                                                    | び設定] タブを<br>でデータの用紙<br>◎ <sup>ヘッ</sup> 跳症<br>● <sup>現在の設定</sup>                                                                                             | クリック<br>(サイズを<br>① クリッ:<br><sup></sup>                                                                                           |                                                                                             | ージサ<br>す。          |                  |
| <ul> <li>1回線</li> <li>1回線</li> <li>1回線</li> <li>1回線</li> <li>マシジ</li> <li>出力</li> <li>ごかり</li> <li>ごかり</li></ul> | ■転型                                                                                                    | <ul> <li>器単位で印刷①</li> <li>マー</li> <li>割り付け/オンク・</li> <li>割り付け/オンク・</li> <li>ネスター 処</li> <li>設定②</li> <li>長尺/拡大処理の最適()</li> </ul> |                                                                                             | ) 選択               |                  |
|                                                                                                    |                                                                                                    | the second second second                                                                                                    |                                                                                             |                    |                  |
|                                                                                                    | ☆☆◎ □<br>遠す◎ □<br>√紙の幅に合わ†                                                                                                    |                                                                                                    | 色設定(小)   印刷情報設定(小)   Version 650   セル へルプ   クリックし                                           | <i>、</i> ます。       | 5 以上で終           |
| □□□□<br>初期設<br>3<br>□□□□<br>○ 基本設<br>お知こへり<br>□□助方向                                                                                                    | 、<br>康子型<br>・<br>紙の幅に合われ<br>の<br>ペーツ酸症<br>(の<br>ペーツ酸症<br>()の<br>ペーツ酸症<br>()の<br>()の<br>ペーツ酸症<br>()の<br>()、<br>()、<br>()、<br>()、<br>()、<br>()、<br>()、<br>()、 | 日本モッスに同(型)<br>お注催の♪印刷(型)<br>OK キャン<br>せる]を                                                                                       | ●設定(小・<br>印刷)時間空(小・<br>レersion 650<br>セル・ヘルフ<br>クリックし<br>(保存/有限を①<br>(保存/有限を①<br>(保存/有限を① ) | <b>,</b> ます。       | <b>5</b><br>以上で終 |
| □ □ □ □ □ □ □ □ □ □ □ □ □ □ □ □ □ □ □                                                                                                    | 2015 2015 2015 2015 2015 2015 2015 2015                                                                                                    | 留ませのと「IMP(2)                                                                                                    | ●設定(小)  印刷は報設定(次)  Version 650 クリックし クリックし (保存/#防心)  送期印刷(小)  (登録の)  (登録の)                  | <b>,</b> ます。       | り上で終             |

ール紙幅] からプリンタにセットしたロール )幅を選択します。

したページサイズ(=原稿のサイズ)に対して、 / 縮小率が自動的に設定されます。

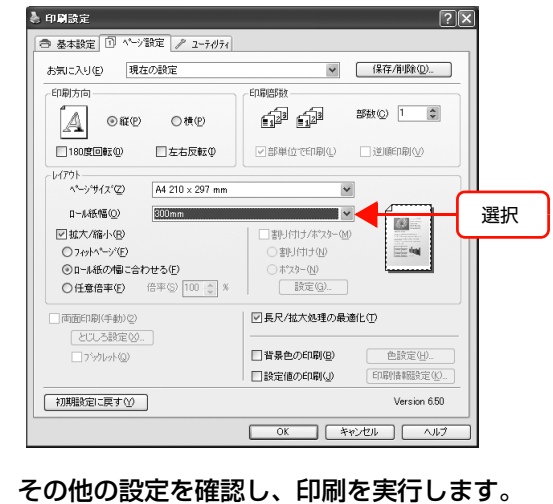

です。

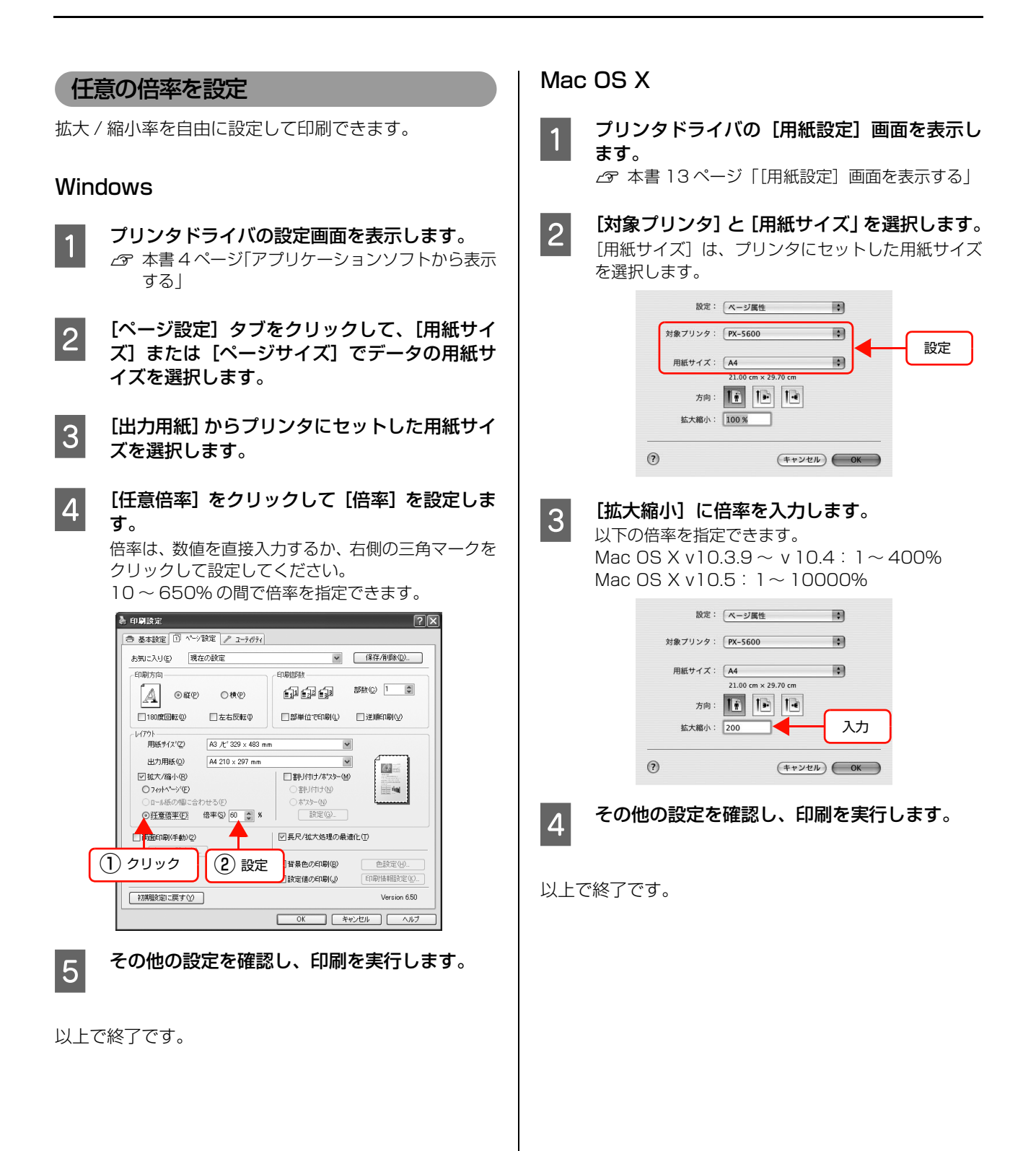

# 手動両面印刷(Windows)

奇数ページ印刷終了後、用紙を裏返してオートシート フィーダにセットし直し、偶数ページを印刷することに よって、両面に印刷できます。

#### !重要

- 両面印刷に非対応の用紙は使用しないでください。表裏の 印刷品質に差の出ないエプソン製の両面上質普通紙のご 使用をお勧めします。
- 用紙の種類や印刷するデータによっては、用紙の裏面にインクがにじむ場合があります。
- 両面印刷機能は、フチなし、CD/DVD、厚紙、リア手差し、ロール紙印刷時には設定できません。

#### (参考)

1

2

割付印刷と組み合わせて印刷すると、さらに用紙を節約できます。 ∠⑦ 本書 33 ページ「割り付け印刷」

**オートシートフィーダに用紙をセットします。** オートシートフィーダにセットできる用紙は、以下を 参照してください。

△ プリンタ操作ガイド(冊子)「用紙の仕様と設定」

- プリンタドライバの設定画面を表示します。 ∠〒本書4ページ「アプリケーションソフトから表示 する
- 3 [ページ設定] タブをクリックして、[両面印刷 (手動)] をチェックします。

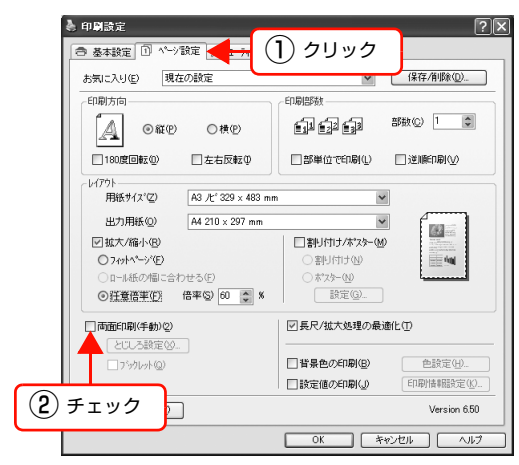

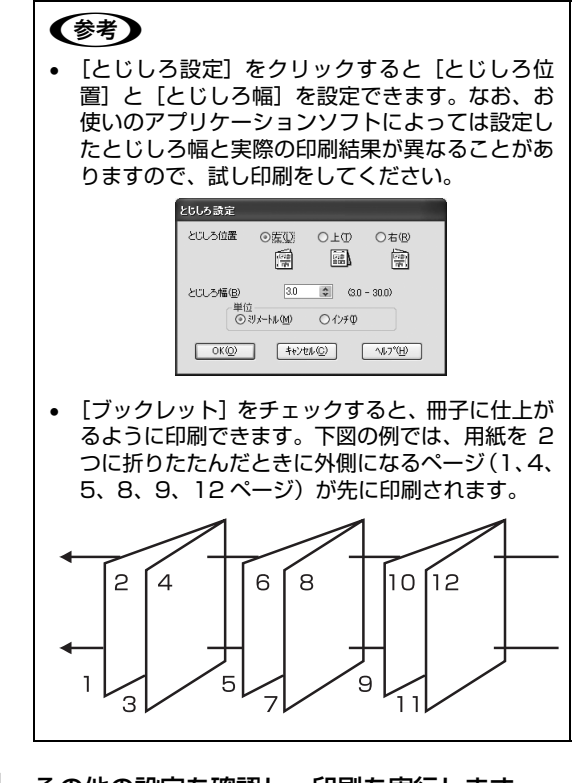

4 <sup>₹</sup>

その他の設定を確認し、印刷を実行します。

5 奇数ページの印刷が終了して案内画面が表示されたら、画面の指示に従ってオートシート フィーダに用紙をセットし直し、[印刷再開]を クリックします。

# 割り付け印刷

1 枚の用紙に複数ページ分の連続したデータを割り付け て印刷できます。

A4 サイズで作成した連続データを割り付け印刷すると 以下のように印刷されます。

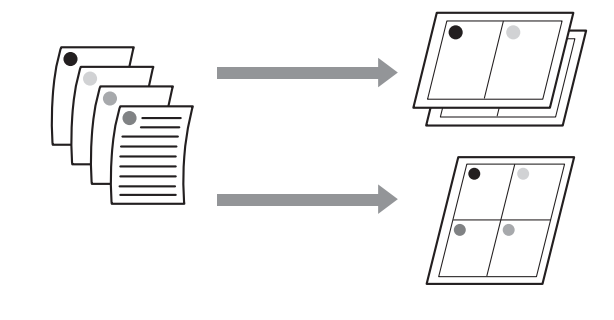

#### 参考

- Windows はプリンタドライバの機能で、Mac OS X は OS の機能で割り付け印刷をします。
- Windows での割り付け印刷機能は、フチありで印刷する 場合のみ使用できます。
- Windows では、拡大 / 縮小機能 (フィットページ機能) を 同時に使用することで、印刷データと異なるサイズの用紙 にも割り付けて印刷できます。
   △ 本書 29 ページ「拡大 / 縮小印刷」

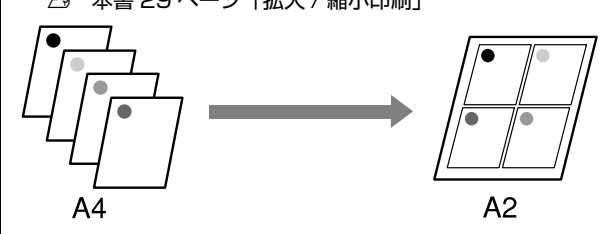

#### Windows での設定

- プリンタドライバの設定画面を表示します。 ♪ 本書4ページ「アプリケーションソフトから表示 する」
- 2 [ページ設定] タブをクリックして、[割り付け / ポスター] をチェックし、[割り付け] をク リックして、[設定] をクリックします。

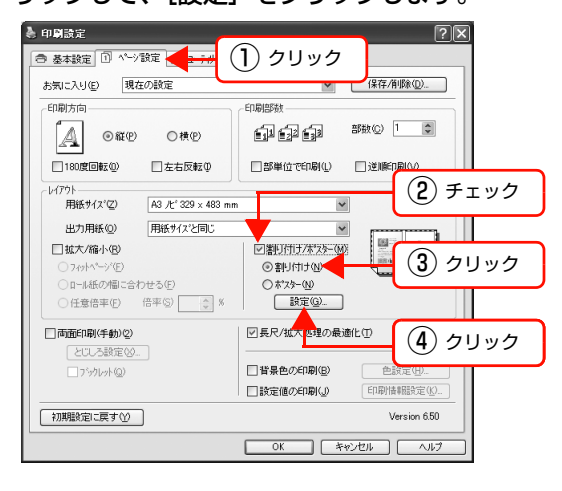

3 [割り付け順設定]画面で、割り付けるページ数 と割り付け順序を設定します。 [枠を印刷]をチェックすると、割り付けたページに 枠線が印刷されます。

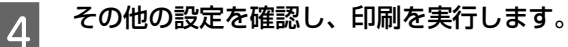

以上で終了です。

#### Mac OS X での設定

- 1 プリンタドライバの [印刷] 画面を表示します。 ∠③ 本書 14 ページ「[印刷] 画面を表示する」
- 2 [プリンタ] で使用するプリンタを選択して、リ ストから [レイアウト] を選択し、割り付ける ページ数と割り付け順序を設定します。

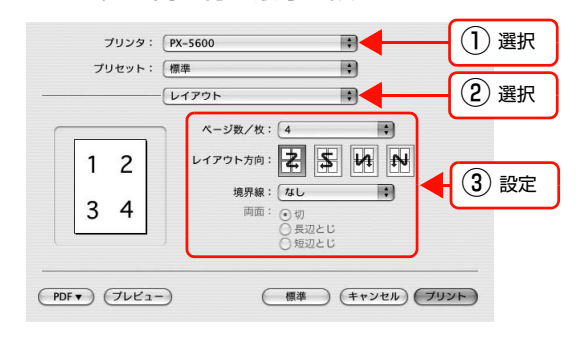

#### (参考)

[境界線] で[なし]以外を選択すると、割り付けた ページに、選択した線種で枠線が印刷されます。

3

その他の設定を確認し、印刷を実行します。

# ポスター印刷(拡大分割して印刷)

ポスター印刷機能は、印刷データを自動的に拡大分割して 印刷できる機能です。Windowsのみ使用できます。印刷 結果をつなぎ合わせると、大きなポスターやカレンダーを 作ることができます。ポスター印刷の方法には、以下の2 種類があります。

フチなしポスター印刷
 印刷データを自動的に拡大分割して、フチなし印刷をします。印刷結果をそのままつなぎ合わせるだけでポスターになります。印刷データは用紙サイズより少し拡大されるため、用紙からはみ出した部分は印刷されません。

#### !重要

合わせ目がそのまま図柄としてつながらないことがありま す。正確な図柄が必要なときは「フチありポスター印刷」を お試しください。

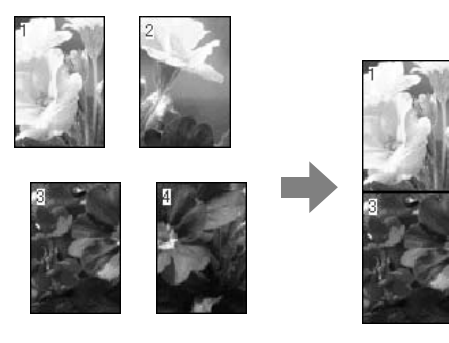

• フチありポスター印刷

印刷データを自動的に拡大分割して、フチあり印刷を します。印刷結果の余白を切り落として貼り合わせま す。

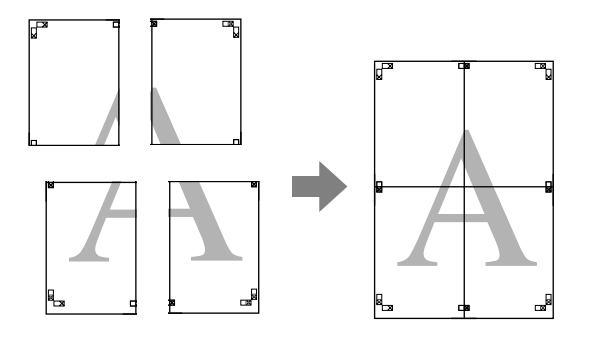

- 1 プリンタドライバの設定画面を表示します。 ♪ 本書4ページ「アプリケーションソフトから表示 する」
- [ページ設定] タブをクリックして、[割り付け / ポスター] をチェックし、[ポスター] をク リックして、[設定] をクリックします。

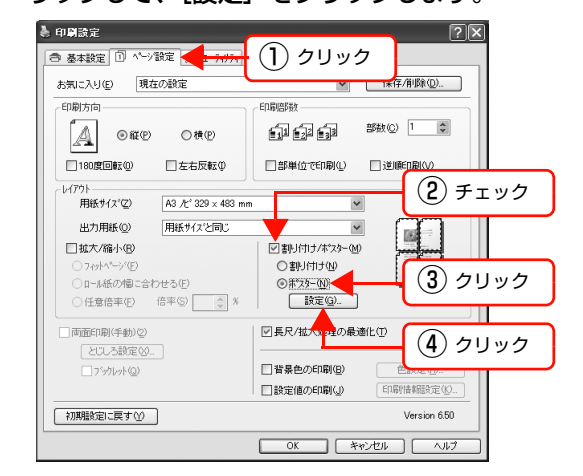

3 [ポスター印刷] 画面で、ポスター設定枚数を選 択します。

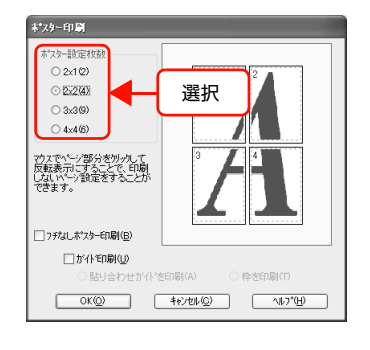

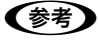

分割数が多いほど、印刷に使用する用紙の枚数が増 え、大きなポスターが作成できます。

#### 4 フチなしポスター印刷かフチありポスター印刷 かを設定します。

フチなしポスター印刷の場合: [フチなしポスター印刷]をチェックし、必要に応じ て印刷面を選択します。

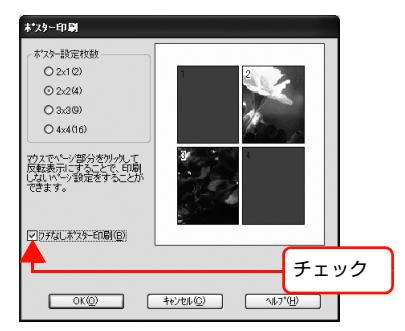

フチありポスター印刷の場合:

[フチなしポスター印刷]のチェックが外れていることを確認し、必要に応じてその他の項目を設定します。

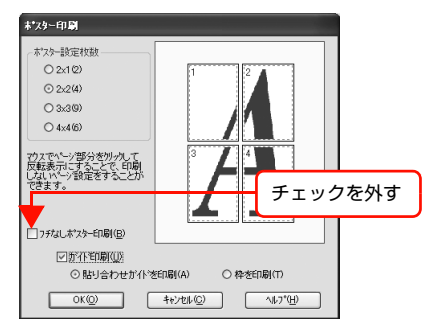

#### 参考

フチありポスター印刷時の貼り合わせ後の仕上がり サイズは、[貼り合わせガイドを印刷] を選択すると、 重ね合わせ分だけ小さくなります。

5

その他の設定を確認し、印刷を実行します。

以上で終了です。

### 印刷結果の貼り合わせ方

フチなしの印刷結果とフチありの印刷結果は、貼り合わせ 方が異なります。

#### フチなしポスター印刷の場合

ここでは 4 枚のつなぎ合わせ方法を説明します。分割されたそれぞれの印刷結果を図柄を見ながら合わせ、裏から粘着テープなどを使ってつなぎあわせます。 下図はつなぎ合わせる順序の例です。

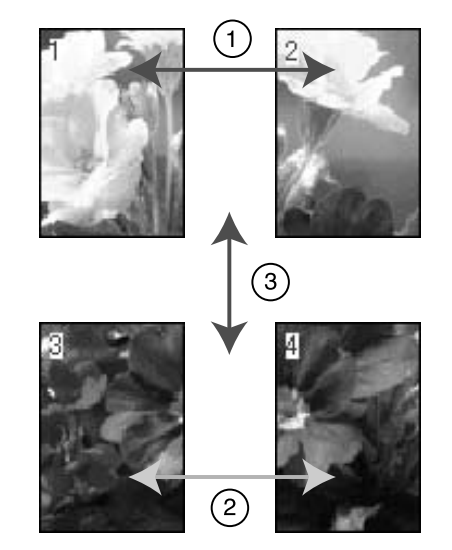

#### フチありポスター印刷の場合

[貼り合わせガイド印刷]を選択すると、下図のような貼り合わせガイドを印刷します。ここでは、貼り合わせガイドを使用して、4枚の用紙を貼り合わせる手順を説明します。

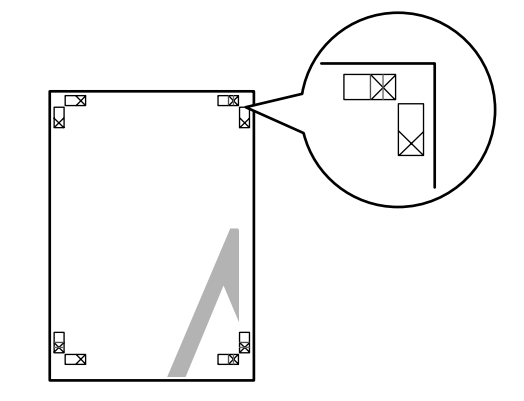

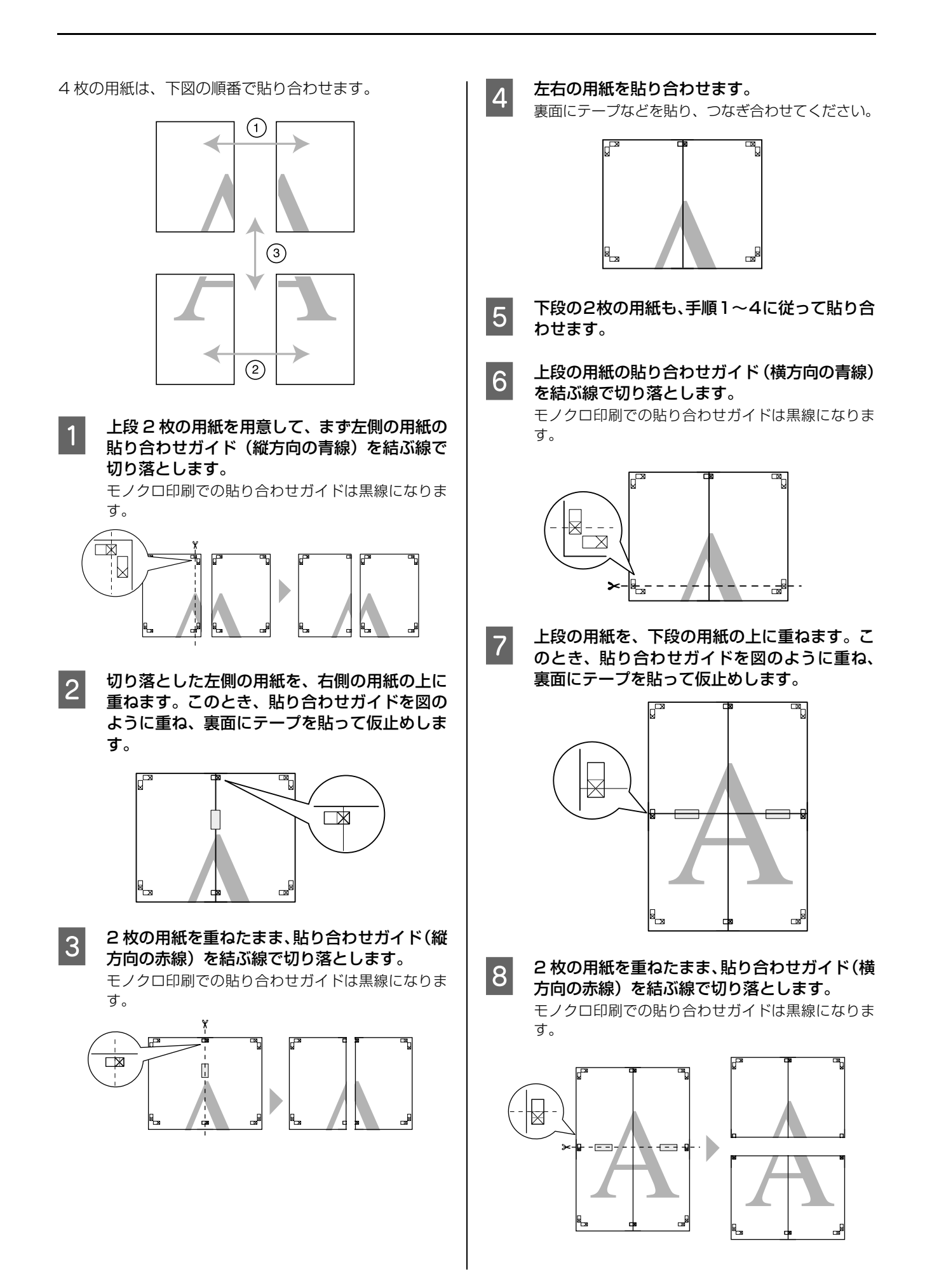

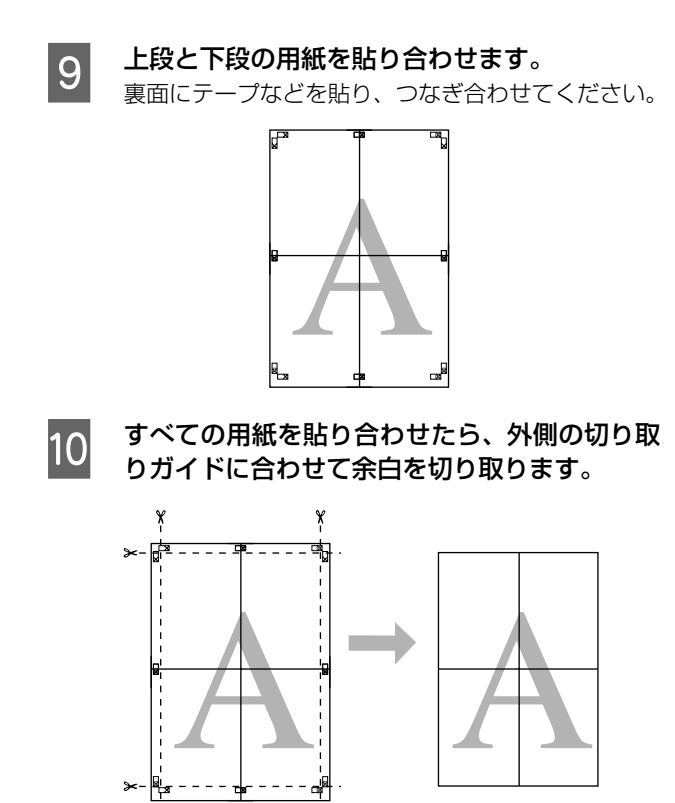

# 定形サイズ以外の用紙に印刷

プリンタドライバに用意されていない用紙サイズを設定 して印刷できます。

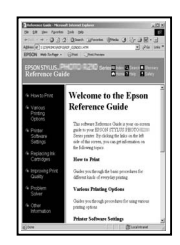

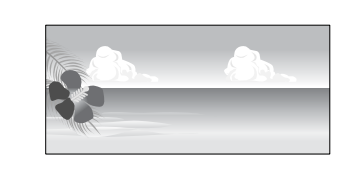

設定できる用紙サイズは以下の通りです。 <オートシートフィーダ>

| 用紙幅   | Windows : 89 ~ 329mm<br>Mac OS X : 50.8 ~ 329mm       |
|-------|-------------------------------------------------------|
| 用紙長さ* | Windows : 127 ~ 3276.7mm<br>Mac OS X : 127 ~ 1117.6mm |

<ロール紙>

| 用紙幅    | Windows : 203.2 ~ 329mm<br>Mac OS X : 203.2 ~ 329mm |
|--------|-----------------------------------------------------|
| 用紙長さ * | Windows : 55 ~ 3276.7mm<br>Mac OS X : 55 ~ 1117.6mm |

\* 長尺印刷対応のアプリケーションソフトを使用すると、[用紙 長さ]以上の印刷ができます。ただし、実際に印刷可能な長 さは、アプリケーションソフトの仕様、プリンタにセットし た用紙の長さ、コンピュータの環境などにより変わります。

#### !重要

- Mac OS Xでは、プリンタにセットできる最大サイズより も大きな用紙サイズを [カスタム用紙サイズ] として設定 できますが、正常に印刷できません。
- 印刷に使用するアプリケーションソフトによって、出力可 能サイズに制限があります。

#### Windows での設定

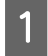

プリンタドライバの設定画面を表示します。

∠중 本書4ページ「アプリケーションソフトから表示 する」 2 [基本設定] 画面で [ユーザー用紙設定] をク リックします。

| 🌢 印刷設定                  | ?×                           |
|-------------------------|------------------------------|
| 書 基本設定 ①                | ページ設定 🖉 ユーティリティ              |
| お気に入り(E)                | 現在の設定 🗸 (保存/削除(Q)            |
|                         |                              |
| 用紙種類(M)                 | EPSON 写真用紙                   |
| <u>ħ</u> ラ−( <u>C</u> ) | カラー                          |
| 印刷品質(Q)                 | อกเม 💌                       |
| 色補正                     | ③自動(A) ○ 2~ザ~設定(D)           |
|                         | EPSON 基準色 (sRGB)             |
| 用紙設定                    |                              |
| 給紙方法(S)                 | オートシートフィーダ                   |
| 用紙サイズ(三)                | A4 210 × 297 mm マローザー用紙設定(E) |
|                         | □1#aU®)                      |
|                         | - 129残量                      |
| □4周7/L3-2<br>表示する②      | <i>2</i> 1992                |
|                         | LGY VLM LC GY DK VM          |
| 初期設定に戻す                 | Version 6.50                 |
|                         | OK         キャンセル         ヘルプ |

#### !重要

単票紙の場合は、[用紙設定] で [フチなし] が選択さ れていると [ユーザー定義サイズ] は選択できません。

3

- [ユーザー定義用紙サイズ] 画面で、使用する用 紙サイズを設定し、[保存] をクリックします。
- [用紙サイズ名]の入力可能文字数は、全角 12 文字・半角 24 文字です。
- [ベース用紙サイズ] で使用する用紙に近い定形サ イズを選択すると、用紙幅 / 用紙長さにその数値 が表示され、その数値から調整でき便利です。
- 縦横比が定形サイズと同じ場合は、「アスペクト比の固定」で比率が同じ定形サイズを選択し、「基準」で「横長」か「縦長」を選択します。どちらか一方を入力すると、他方は自動入力されます。

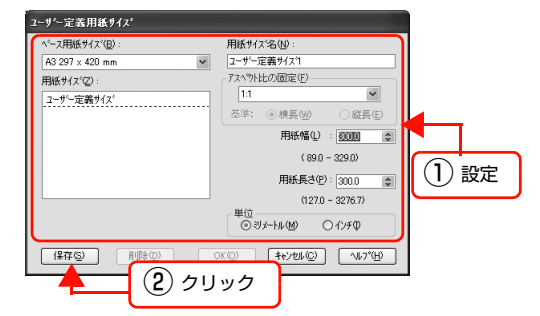

#### 参考

- 登録済みの内容を変更するときは、画面左のリストから用紙サイズ名をクリックします。
- 登録済みの用紙サイズを削除するときは、画面左のリストから用紙サイズ名を選択して[削除]を クリックします。
- 登録できる用紙サイズは 100 件です。

# 4 [0

[OK] をクリックします。

これで[基本設定]画面の[用紙サイズ]に新しい用 紙サイズが登録されました。 この後は、通常印刷する手順と同様に印刷してください。

| Ma | ac OS X での                                      | 設定                                                                         |                                            |
|----|-------------------------------------------------|----------------------------------------------------------------------------|--------------------------------------------|
| 1  | プリンタドライ<br>ます。<br>⊿ア本書13ペー                      | -ジ「[用紙設定]                                                                  | 2] <b>画面を表示し</b><br>画面を表示する」               |
| 2  | [用紙サイズ] て<br>択します。                              | で [カスタムサィ                                                                  | ′ズを管理]を選                                   |
|    | 設定:<br>対象ブリンタ:<br>用紙サイズ:<br>方向:<br>拡大輸小:<br>(?) | ページ属性 任意のブリンタ A4 20.99 cm × 29.70 cm 100 % (キャンセル)                         | ¥ 選択                                       |
| 3  | [+]をクリック                                        | ′し、用紙サイズ                                                                   | 名を入力します。                                   |
|    | 9 с с       9 с д       1       2               | カスタム・ページ・サイズ<br>マリンタの余白:<br>ユーザ定義<br>0.63 cm<br>上<br>1.45 cm<br>下<br>年ヤンセル | 29.70 cm<br>mē<br>0.63 cm<br>fr<br>OK      |
| 4  | [ページサイズ]<br>の余白] を入力<br>指定できる用紙<br>は、印刷方法に      | の[幅] と[高<br>して、[OK] を<br>サイズの範囲と<br>応じて設定して                                | 話之]、[プリンタ<br>クリックします。<br>:プリンタの余白<br>ください。 |
|    | 印刷方法<br>([ページ設定])                               | ページサイズ                                                                     | プリンタの<br>余白                                |
|    | 単票紙                                             | 印刷可能な用紙<br>サイズ                                                             | 上下左右:3mm                                   |
|    | ロール紙                                            | 印刷可能な用紙<br>サイズ                                                             | 上下 : Omm<br>左右 : 任意                        |
|    | ロール紙(フチなし)                                      | フチなし印刷対応の<br>用紙幅 *                                                         | 上下左右:Omm                                   |
|    | ロール紙(フチなし、<br>長尺)                               | フチなし印刷対応の<br>用紙幅 * + 5mm                                                   | 上下左右:Omm                                   |

\* フチなし印刷対応の用紙幅:

203.2mm/210mm/215.9mm/297mm/304.8mm/329mm

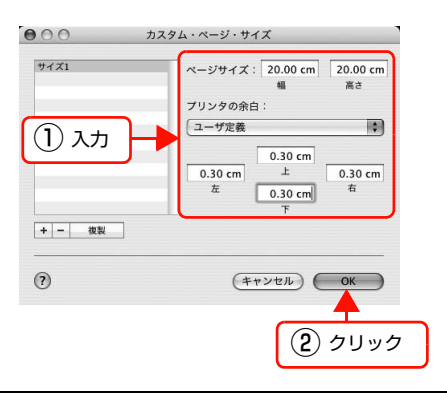

#### 参考

- 登録した内容を変更したいときは、「カスタム・ページ・サイズ」画面左のリストから用紙サイズ 名をクリックします。
- 登録されている用紙サイズを複製したいときは、 [カスタム・ページ・サイズ] 画面左のリストから 用紙サイズ名を選択して[複製] をクリックしま す。
- 登録されている用紙サイズを削除したいときは、 [カスタム・ページ・サイズ] 画面左のリストから 用紙サイズ名を選択して [-] をクリックします。
- OSのバージョンにより、カスタム用紙の設定方法 が異なります。OS 付属のマニュアルやヘルプな どでご確認ください。

#### [OK] をクリックします。

これで用紙サイズのポップアップメニューに、新しい 用紙サイズが登録されました。この後は、通常印刷す る手順と同様に印刷してください。

以上で終了です。

5

# 長尺印刷(ロール紙へのバナー印刷)

横断幕や垂れ幕、パノラマ写真などが印刷できます。

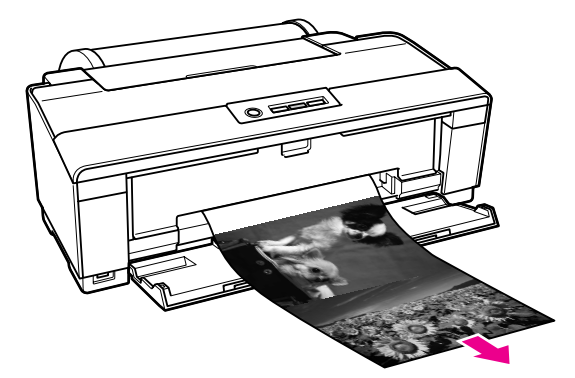

長尺印刷には、以下の2種類があります。

| プリンタドライバの<br>[給紙方法] | 使用可能なアプリケー<br>ションソフト      |
|---------------------|---------------------------|
| ロール紙                | 一般的な文書作成ソフト、画<br>像編集ソフトなど |
| ロール紙 長尺モード          | 長尺印刷対応ソフト                 |

印刷可能な用紙サイズは、以下の通りです。

| 用紙幅    | 203.2~329mm                                     |
|--------|-------------------------------------------------|
| 用紙長さ * | Windows : 最大 3276.7mm<br>Mac OS X : 最大 1117.6mm |

長尺印刷対応のアプリケーションソフトを使用すると、「用紙 長さ」以上の印刷も可能です。ただし、実際に印刷可能な長 さは、アプリケーションソフトの仕様、プリンタにセットし た用紙の長さ、コンピュータの環境などによって変わります。

# アプリケーション側の設定

アプリケーション側で、長尺印刷向けに印刷データの作成 と設定をします。

印刷したい用紙サイズの等倍、または任意の倍率で縮小した「ユーザー定義サイズ」で原稿を作成してください。

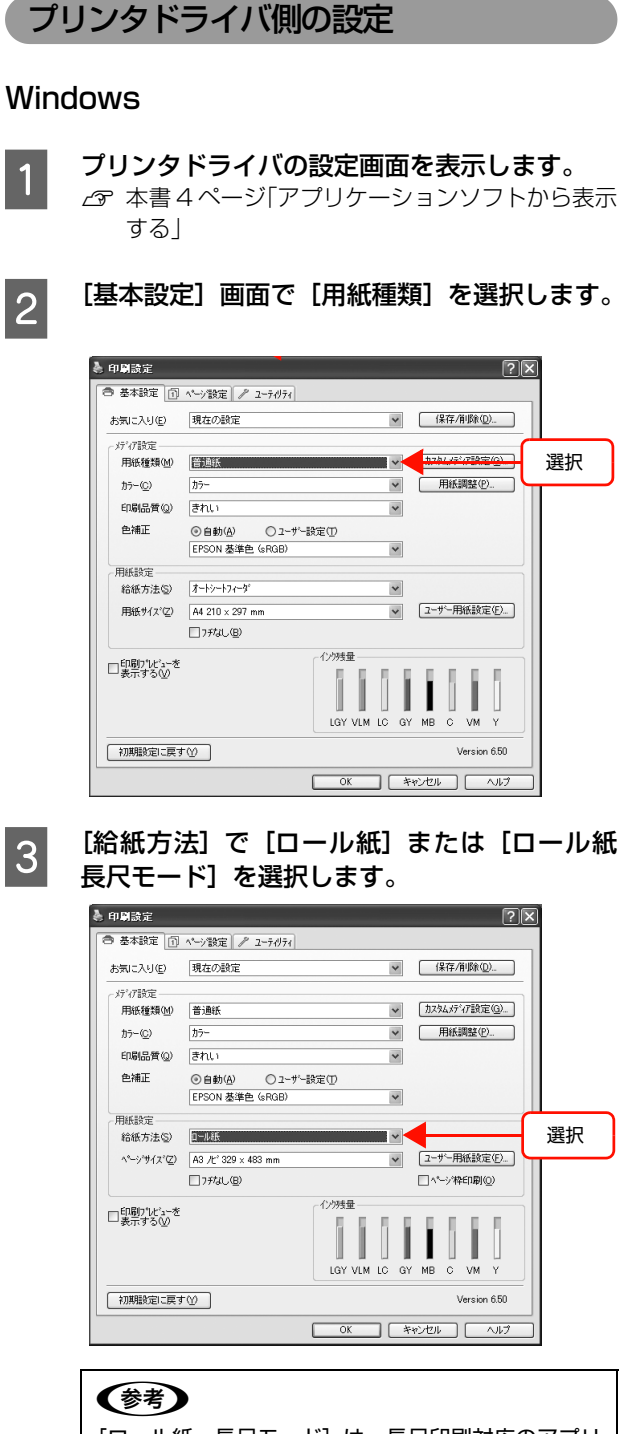

[ロール紙 長尺モード]は、長尺印刷対応のアプリ ケーションソフトでのみ選択できます。

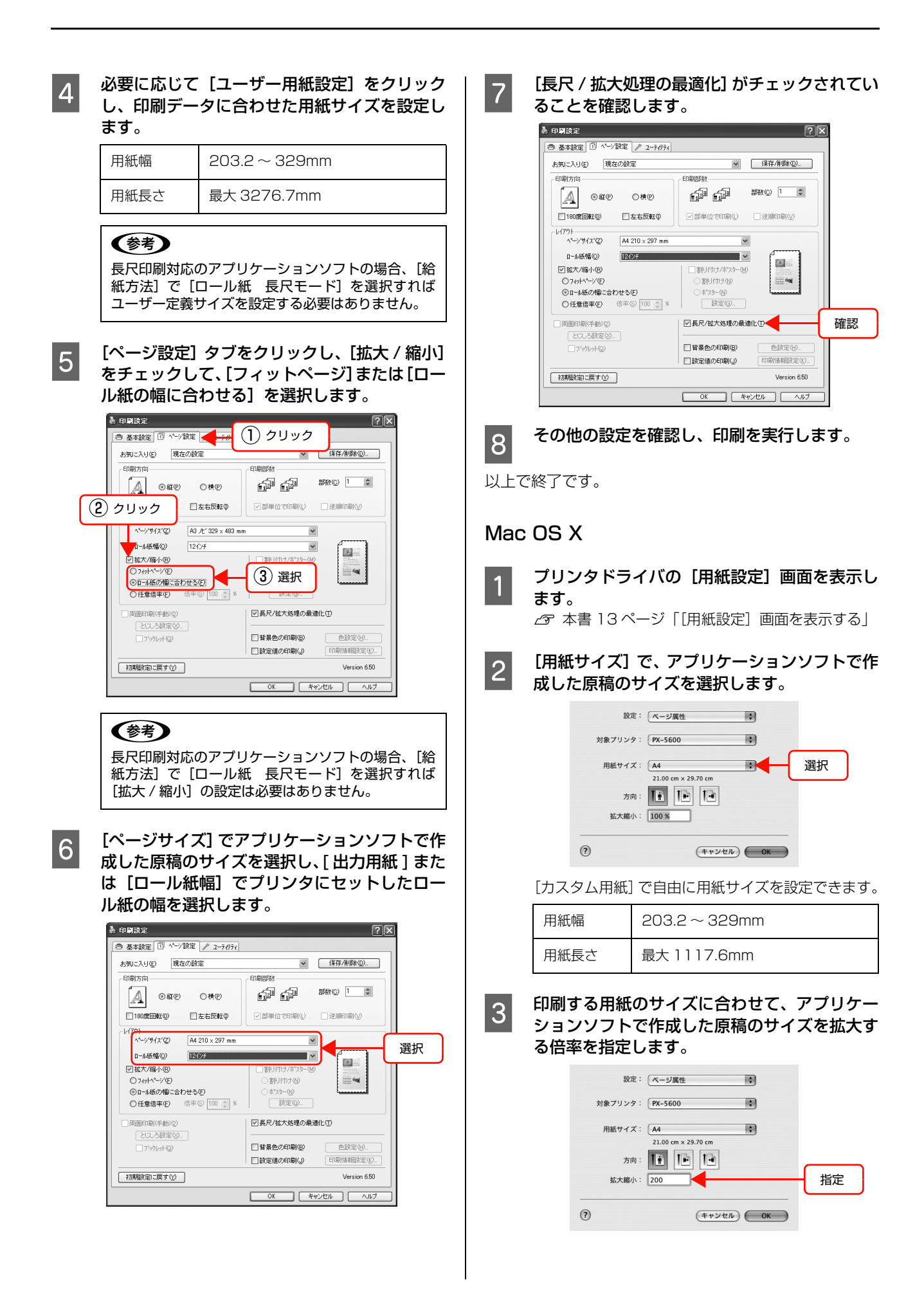

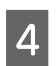

その他の設定を確認し、印刷を実行します。

# カラーマネジメント印刷

本製品のプリンタドライバでは、以下の3種類の方法でカ ラーマネジメント印刷ができます。お使いになるアプリ ケーションソフトや OS などの条件に合わせて最適な方 法を選んで印刷します。

 ドライバ ICM 補正によるカラーマネジメント印刷 (Windows のみ)

プリンタドライバ単独でカラーマネジメント印刷ができます。カラーマネジメントに対応していないアプリケーションソフトからの印刷時に有効です。OSのカラーマネジメントシステムを使用します。

#### • ホスト ICM 補正 /ColorSync によるカラーマネジメント印刷

カラーマネジメントに対応したアプリケーションソフ トからの印刷に使用します。カラーマネジメントシス テムは OS のものを使用するため、異なるアプリケー ションソフトでそれぞれカラーマネジメントする場合 も、同じカラーマネジメントシステムによる印刷が可 能です。 ただし、異なる OS 間では印刷色に差が出ることがあ

たたし、美なる 05 间では印刷色に左が山ることが必 ります。

#### • アプリケーションソフトによるカラーマネジメント印刷

カラーマネジメントに対応したアプリケーションソフトからの印刷に使用します。また、カラーマネジメントシステムもアプリケーションソフトのものを使用します。異なる OS 環境でも、共通のアプリケーションソフトを使うことで、同じカラーマネジメントシステムによる印刷が可能です。

#### プロファイルの設定方法

3種類のカラーマネジメント印刷は、カラーマネジメント エンジンの利用方法が異なるため、入力プロファイル、プ リンタプロファイル、インテントの設定方法が異なりま す。下表の通り、プリンタドライバまたはアプリケーショ ンソフトのどちらかで設定します。

|           | 入力プロファイ  | プリンタプロ   | インテントの   |
|-----------|----------|----------|----------|
|           | ルの設定     | ファイルの設定  | 設定       |
| ドライバICM補正 | プリンタドライバ | プリンタドライバ | プリンタドライバ |
| ホストICM補正/ | アプリケーション | プリンタドライバ | アプリケーション |
| ColorSync | ソフト      |          | ソフト      |
| アプリケーション  | アプリケーション | アプリケーション | アプリケーション |
| ソフト       | ソフト      | ソフト      | ソフト      |

カラーマネジメント印刷時に必要な用紙ごとのプリンタ プロファイルは、本製品のプリンタドライバとともにイン ストールされ、プリンタドライバの設定画面で選択できる ようになっています。

設定方法の詳細は、以下を参照してください。

- △ 本書 44 ページ「ドライバ ICM 補正の設定(Windows)」
  △ 本書 46 ページ「ホスト ICM/ColorSync の設定」
- △ 示 本書 50 ページ[アプリケーションソフトのカラーマネジメント設定]

# 参考

#### カラーマネジメントについて

同じ画像データでも、原画とディスプレイの表示、さらにプ リンタの印刷結果で色合いが異なって見えることがありま す。これは、スキャナやデジタルカメラなどの入力機器が色 を電子データとして取り込んだり、ディスプレイやプリンタ といった出力機器が色データから実際の色に再現したりす るときの特性が、それぞれで異なるために生じます。この入 出力機器間の色変換時の特性の違いをできるだけ補正する 方法として、カラーマネジメントシステムがあります。カ ラーマネジメントシステムは、画像処理用のアプリケーショ ンソフトのほか、Windows や Mac OS などの OS にも搭 載されています。Windows には ICM、Mac OS X には ColorSync というカラーマネジメントシステムが搭載され ています。

カラーマネジメントシステムでは、装置間の色合わせ(カ ラーマッチング)を行う方法として「プロファイル」と呼ば れる色補正情報の定義ファイルを使用します(ICC プロファ イルと呼ばれることもあります)。入力側装置のプロファイ ルを入力プロファイル(またはソースプロファイル)、プリ ンタ側をプリンタプロファイル(またはアウトプットプロ ファイル)と呼びます。プリンタの場合は用紙種類ごとにプ ロファイルが用意されています。

入力装置で変換できる色の領域と出力装置で再現できる色 の領域は異なっています。そのため、プロファイルを使って 色合わせしても、合わせることのできない色領域が存在しま す。カラーマネジメントシステムでは、プロファイルの指定 のほかに、色合わせができない領域の変換条件を「インテン ト」として指定します。インテントの名称や種類は、使用す るカラーマネジメントシステムにより異なります。

入力装置とプリンタの間でカラーマネジメントしても、印刷 結果とディスプレイの表示色を合わせることはできません。 ディスプレイの表示と印刷結果の色合わせするためには、入 力装置とディスプレイの間でもカラーマネジメントが必要 です。

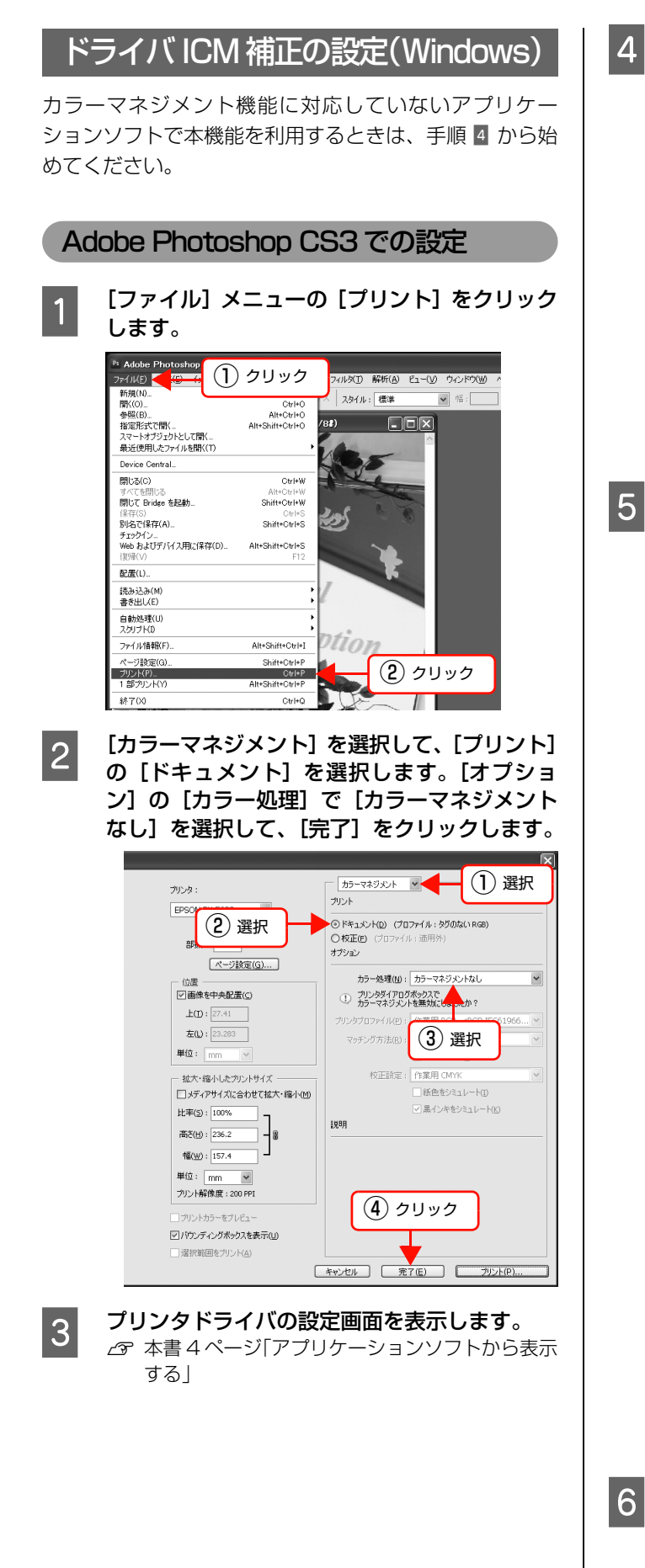

4 [基本設定] 画面で [ユーザー設定] をクリック し、[ICM]を選択して[設定]をクリックします。

| & 印刷設定 ?X                                         |
|---------------------------------------------------|
| ● 基本設定 ① ページ設定 2-ティリティ                            |
| お気に入り(E) 現在の設定 💌 (保存/削除(D))                       |
| が行設定 用紙種類(M) [1] クリック         加254.55'(行設定(G).    |
| カラー(2) カラー(2) 用紙調整(2)                             |
| 印刷品質(Q) きれい                                       |
| 色補正 ○自動(A) ④ 2-ザー設定(1)                            |
| /用版設定<br>結析方法(2)<br>用版外(2)選択                      |
| □(10時/)ビン-他<br>表示する(2)<br>LGY VLM LC GY BK C VM Y |
| 初期職役定に戻す(Y) Version 650                           |
| OK **>10/1                                        |

[ICM] 画面で [ドライバ ICM 補正 (簡易)] ま たは [ドライバ ICM 補正(詳細)]を選択します。 [ドライバ ICM 補正(詳細)] を選択すると、写真画 像のようなイメージデータのほか、グラフィックデー タやテキストデータに個別にプロファイルとインテ ントが指定できます。

| インテント         | 説明                                                                                                    |
|---------------|----------------------------------------------------------------------------------------------------|
| 彩度            | 彩度を保持して変換します。                                                                                                |
| 知覚的           | 視覚的に自然なイメージになるように変換します。画像データが広<br>範囲な色域を使用している場合に<br>使用します。                                                  |
| 相対的な色域を<br>維持 | 元データの色域座標と印刷時の色<br>域座標が一致するように、さらに白<br>色点(色温度)の座標値が一致する<br>ように変換します。多くのカラー<br>マッチング時に使用されます。                 |
| 絶対的な色域を<br>維持 | 元データも印刷データも絶対的な<br>色域座標に割り当てて変換しま<br>す。従って、元データと印刷デー<br>タの白色点(色温度)は色調補正<br>されません。ロゴカラーの印刷な<br>ど、特殊な用途で使用します。 |

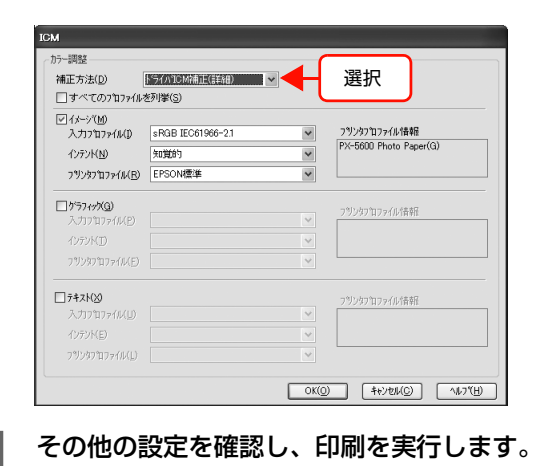

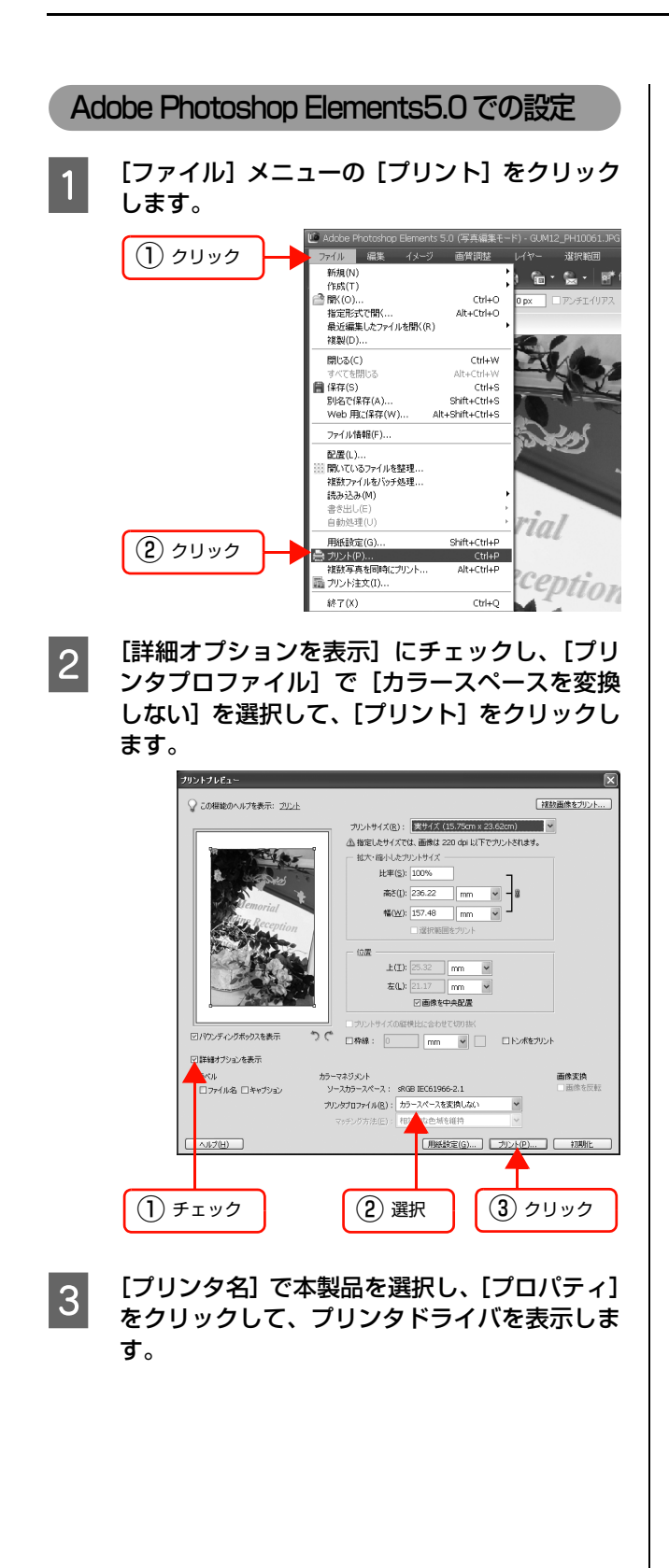

[基本設定] 画面で [ユーザー設定] をクリック し、[ICM]を選択して[設定]をクリックします。

4

| 4 印刷設定                                                     | ?×                                                                                                    |
|------------------------------------------------------------|----------------------------------------------------------------------------------------------------|
| ◎ 基本設定 ① ページ設定 // ユーティリティ                                  |                                                                                                    |
| お気に入り(E)現在の設定                                              | ▼ 保存/削除( <u>D</u> )                                                                                                    |
| が7時定<br>用紙種類() [ 1) クリッ<br>カラー() カ                         | ク<br>カスタムメディア設定(③)<br>・<br>用紙調整(②)                                                                                                    |
| ●補正 ○自教(A) ③2-9-<br>原語<br>結紙方注(C) 11 12-17-2*<br>用紙力(2) 選択 | Atāc() Atāc(). Atāc(). At |
| □ 印刷71℃3を<br>表示する(2)                                       | C229522<br>LGY VLM LC GY BK C VM Y                                                                                                    |
| 初期設定に戻す(Y)                                                 | Version 650                                                                                                    |
|                                                            | OK キャンセル ヘルプ                                                                                                    |

5 [ICM] 画面で [ドライバ ICM 補正 (簡易)] ま たは [ドライバ ICM 補正 (詳細)] のどちらか を選択します。

[ドライバ ICM 補正(詳細)]を選択すると、写真画像のようなイメージデータのほか、グラフィックデータやテキストデータに個別にプロファイルとインテントが指定できます。

| インテント         | 説明                                                                                                    |
|---------------|----------------------------------------------------------------------------------------------------|
| 彩度            | 彩度を保持して変換します。                                                                                                |
| 知覚的           | 視覚的に自然なイメージになるように変換します。画像データが広<br>範囲な色域を使用している場合に<br>使用します。                                                  |
| 相対的な色域を<br>維持 | 元データの色域座標と印刷時の色<br>域座標が一致するように、さらに白<br>色点(色温度)の座標値が一致する<br>ように変換します。多くのカラー<br>マッチング時に使用されます。                 |
| 絶対的な色域を<br>維持 | 元データも印刷データも絶対的な<br>色域座標に割り当てて変換しま<br>す。従って、元データと印刷デー<br>タの白色点(色温度)は色調補正<br>されません。ロゴカラーの印刷な<br>ど、特殊な用途で使用します。 |

| マイメージ(M)          | -DOD IFOR1088 01 |        | コミンクコジロコップルが表示展        |
|-------------------|------------------|--------|------------------------|
| ハリノロ/71/AU        | 4n19140          | ~      | PX-5600 Photo Paper(G) |
| フリンタフロファイル(E)     | EPSON標準          | ~      |                        |
| ゲラフィック(G)         |                  |        |                        |
| 入力7°17?(ル(P)      |                  | ~      | フッシンタフ・ロファイル「音楽社       |
| インテンドロ            |                  | $\sim$ |                        |
| 7ツンタプロファイル(E)     |                  | ~      |                        |
| ]7#XK(X)          |                  |        | フジリカフロフッイル「香菇ド         |
| 入力プロファイル(凹)       |                  | ~      |                        |
| インテント(E)          |                  | V      |                        |
| 1912/d1911-701(L) |                  | ~      |                        |

その他の設定を確認し、印刷を実行します。

```
以上で終了です。
```

6

# ホスト ICM/ColorSync の設定

画像データは、あらかじめ入力プロファイルが埋め込まれ た状態のものを使用してください。また、アプリケーショ ンソフトは、ICM または ColorSync に対応している必要 があります。

Mac OS X v10.5 で Adobe Photoshop CS2、Adobe Photoshop CS3、Adobe Photoshop Lightroom を ご使用になる場合、ここで説明するホスト ICM/ ColorSync によるカラーマネジメントは利用できません。アプリケーションによるカラーマネジメントを利用し てください。

|                                | Adobe Photoshop CS2<br>Adobe Photoshop CS3<br>Adobe Photoshop<br>Lightroom | その他のアプリ<br>ケーションソフ<br>ト |
|--------------------------------|----------------------------------------------------------------------------|-------------------------|
| Mac OS X<br>v10.3.9 ~<br>v10.4 | 利用可                                                                        | 利用可                     |
| Mac OS X<br>v10.5              | 利用不可                                                                       | 利用可                     |

#### Adobe Photoshop CS3の設定例

Windows の画面で説明します。

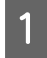

[ファイル] メニューの [プリント] をクリック します。

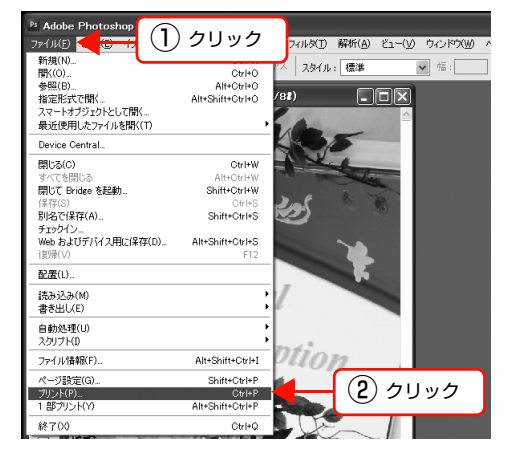

2 [カラーマネジメント] を選択して、[プリント] の [ドキュメント] を選択します。[オプショ ン] の [カラー処理] で [プリンタによるカラー 処理] を選択して、[完了] をクリックします。

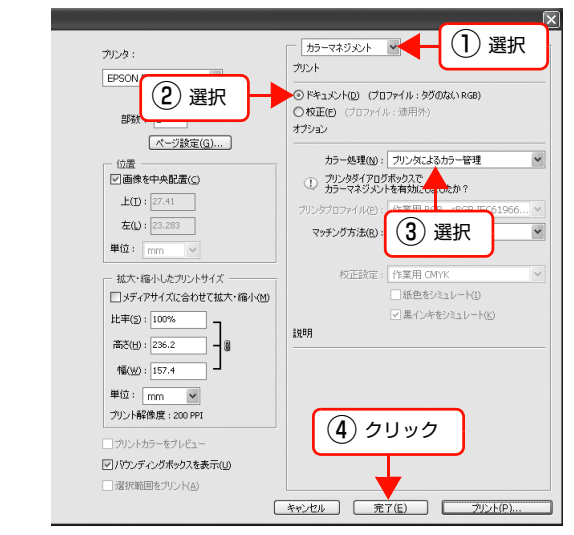

続いて、プリンタドライバの設定をします。 Windows: ☞ 本書 46 ページ「Windows」

Mac OS X v 10.3.9  $\sim$  v 10.4 :

☆ 本書 47 ページ「Mac OS X v 10.3.9 ~ v 10.4」

#### Windows

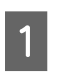

プリンタドライバの設定画面を表示します。 △⑦ 本書4ページ「アプリケーションソフトから表示 する

2 [基本設定] 画面で [ユーザー設定] をクリック し、[ICM]を選択して[設定]をクリックします。

| 中刷設定 🛛 ? 🗙                                             |
|--------------------------------------------------------|
| ● 基本設定 ① ページ設定 2-ティリティ                                 |
| お気に入り(E) 現在の設定 💌 (保存/削塚(Q))                            |
| が77該定<br>用紙種類例 [ 1 クリック ♥ 加加加がで設定()<br>か-() か ● 用紙類数() |
| 印刷品質(2) きれい                                            |
| 色補正 ○ 自動(A) ◎ ユーザー設定(I)                                |
|                                                        |
| 10900 162-26<br>273982<br>LOY VIM LC GY BK C VM Y      |
| 初期設定に戻す(Y) Version 650                                 |
| OK         キャンセル         ヘルプ                           |

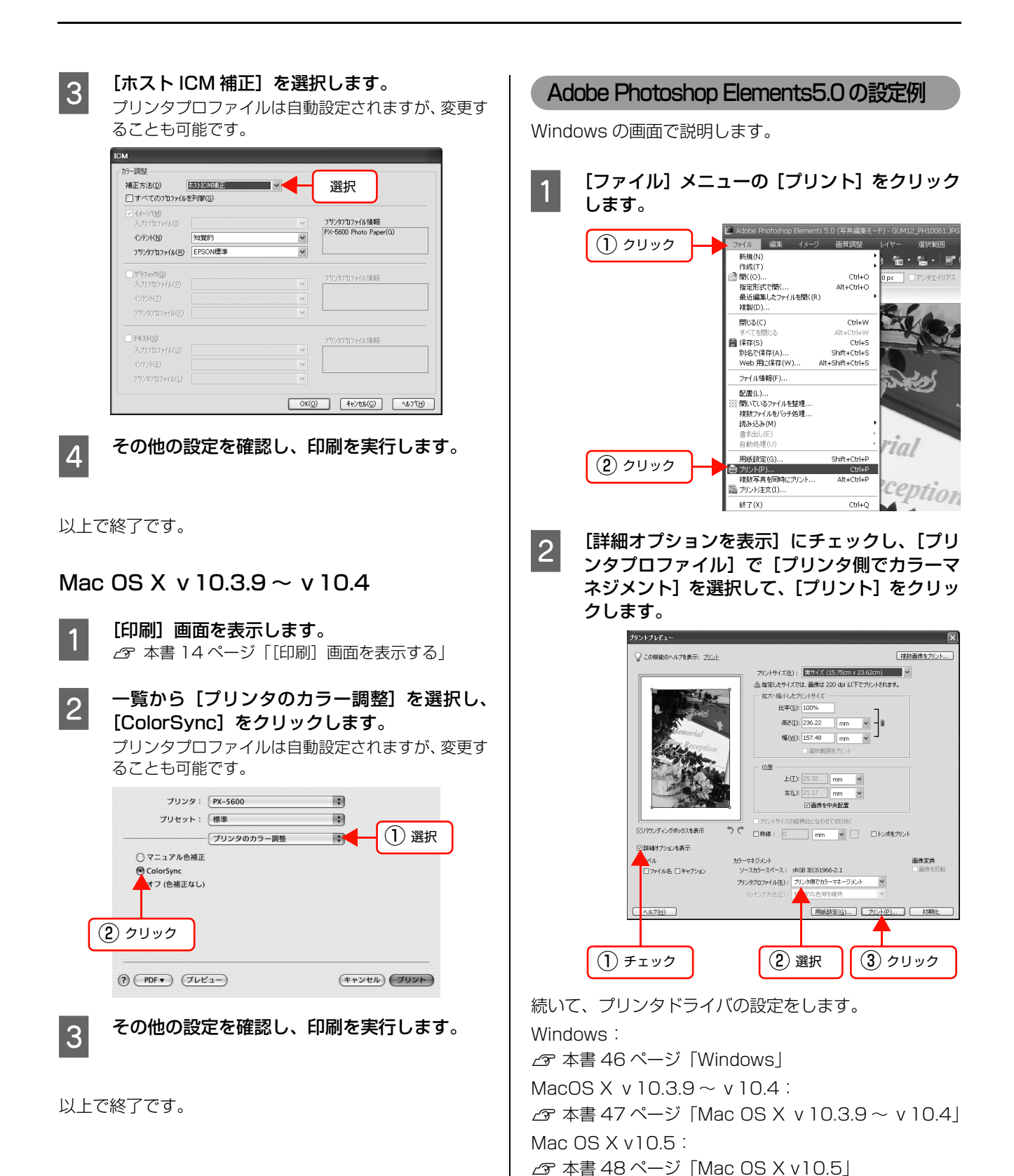

#### Windows

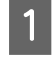

[プリンタ名] で本製品を選択し、[プロパティ] をクリックして、プリンタドライバを表示しま す。

2

[基本設定] 画面で [ユーザー設定] をクリック し、[ICM]を選択して[設定]をクリックします。

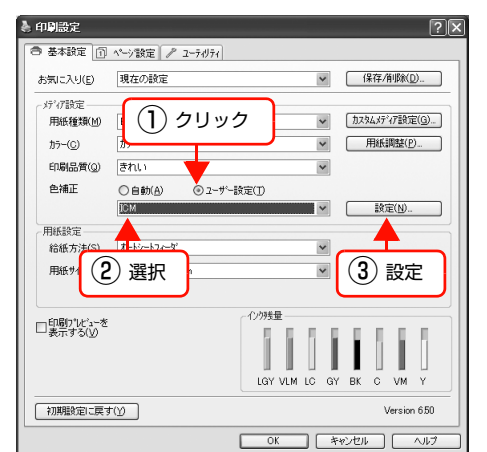

# [ホスト ICM 補正]を選択します。

プリンタプロファイルは自動設定されますが、変更す ることも可能です。

| ICM                     |                 |                |                        |
|-------------------------|-----------------|----------------|------------------------|
| カラー調整                   |                 |                |                        |
| 補正方法(D)                 | 木スNICM補正        |                | 選択                     |
| □ すべてのプロファイルマ           | を列掌( <u>S</u> ) | - L            | ~                      |
| ▼ イメージ"(M)              |                 |                |                        |
| 入力プロファイル(D              |                 | $\sim$         | フリンタフロファイル情報           |
| インテンド(N)                | 知覚的             | ~              | PX-5600 Photo Paper(G) |
| フリンタフロファイル( <u>R</u> )  | EPSON標準         | ~              |                        |
|                         |                 |                | - 01. 1-0 1.1047       |
| 入力17°11771ル(E)          |                 | $\sim$         | フリンタフロファイル(音楽)         |
| インテント(工)                |                 | $\sim$         |                        |
| 792971776KE)            |                 | ~              |                        |
|                         |                 |                | フリンなフロファイル信頼           |
| 入力プロファイル(以)             |                 | $\sim$         |                        |
| インテント(E)                |                 | $\sim$         |                        |
| 7%)%7%177(h( <u>L</u> ) |                 | $\sim$         |                        |
|                         |                 | OK( <u>0</u> ) | キャンセル(C) へルフで出         |

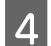

3

その他の設定を確認し、印刷を実行します。

以上で終了です。

#### Mac OS X v 10.3.9 ~ v 10.4

1 [プリンタ] で本製品を選択します。

2 一覧から [プリンタのカラー調整] を選択し、 [ColorSync] をクリックします。 プリンタプロファイルは自動設定されますが、変更す

| ることも可能                                                             | です。                             |                       |
|--------------------------------------------------------------------|---------------------------------|-----------------------|
| フリンタ:<br>フリセット:<br>マニュアルを補正<br>ColorSync<br>オフ (色補正なし)<br>(2) クリック | (₱x-5600<br>(標準<br>(プリンタのカラー調整) | 9<br>9<br>▶<br>● ① 選択 |
| PDF V (746                                                         | (1-)                            | (#+>UUV)              |

その他の設定を確認し、印刷を実行します。

以上で終了です。

3

Mac OS X v10.5

- 1 [プリンタ] で本製品を選択し、矢印(可)をク リックします。
- 2 一覧から [カラー・マッチング] を選択し、 [ColorSync] をクリックします。

プリンタプロファイルは自動設定されますが、変更す ることも可能です。

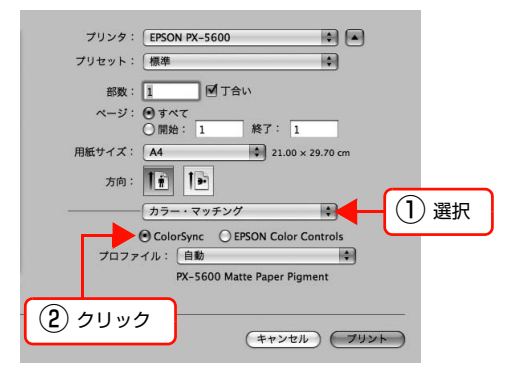

| 3 | 一覧から[印刷設定]を選択し、[カラー調整]<br>で[オフ(色補正なし)]を選択します。                                                                                                    |
|---|----------------------------------------------------------------------------------------------------|
|   | デリンジ・       EPSON PX-5600       ●       ●         ブリセット:       振振       ●       ●         ビビー       ●       ●       ●         ビビー       ●       ●       ●         ●       ●       ●       ●         ●       ●       ●       ●         ●       ●       ●       ●       ●         ●       ●       ●       ●       ●         ●       ●       ●       ●       ●         ●       ●       ●       ●       ●       ●         ●       ●       ●       ●       ●       ●       ●       ●       ●       ●       ●       ●       ●       ●       ●       ●       ●       ●       ●       ●       ●       ●       ●       ●       ●       ●       ●       ●       ●       ●       ●       ●       ●       ●       ●       ●       ●       ●       ●       ●       ●       ●       ●       ●       ●       ●       ●       ●       ●       ●       ●       ●       ●       ●       ●       ●       ●       ●       ●       ●       ● |
|   | (**>\Umbed k)                                                                                                    |
|   | (参考) [印刷設定] 画面で [マニュアル色補正] または [オートフォトファイン !EX] を選択する場合は、カラーマネジメントは利用できません。                                                                                                    |
| 4 | その他の設定を確認し、印刷を実行します。                                                                                                    |

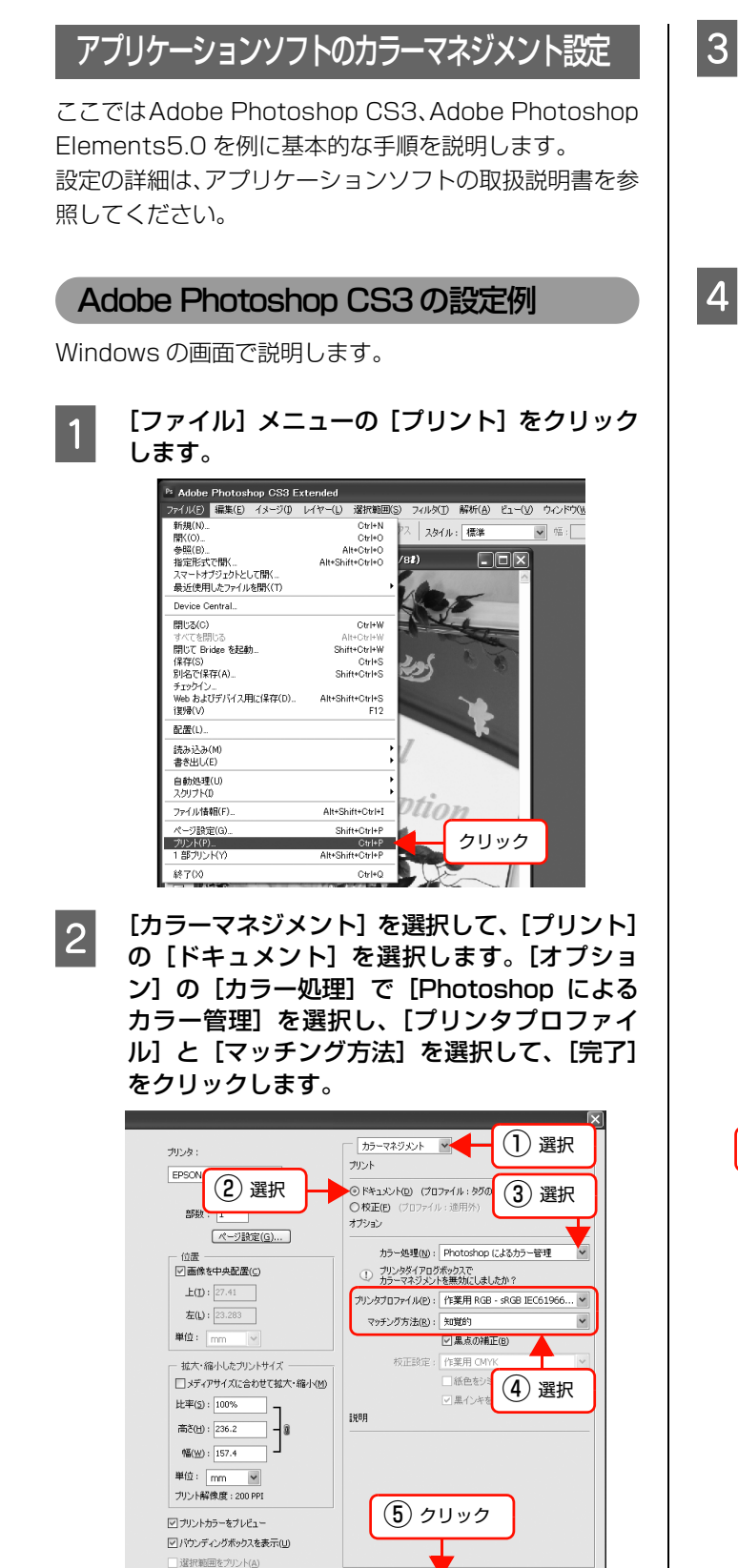

キャンセル 完了(E)

プリント(P).

プリンタドライバの設定画面 (Windows) また は[印刷]画面 (Mac OS X)を表示します。 Windows ☆ 本書 4ページ「アプリケーションソフトから表示 する」

Mac OS X *△* 本書 14 ページ [[印刷] 画面を表示する]

#### 色補正をオフに設定します。

Windows: [基本設定] 画面で [ユーザー設定] をクリックし、 [オフ (色補正なし)] を選択します。

| 💩 印刷設定                                 | ?×                                                                 |     |
|----------------------------------------|--------------------------------------------------------------------|-----|
| 基本設定 ①                                 | ページ設定 2-テイリティ                                                      |     |
| お気に入り( <u>E</u> )                      | 現在の設定 (保存/削除(①)                                                    |     |
| メディア設定<br>用紙種類(M)<br>カラー(C)<br>印刷品質(Q) |                                                                    |     |
| 色補正                                    | ○ 自動(A) 0 2-サー設定(D) 7(色補正なL) 2 2 2 2 2 2 2 2 2 2 2 2 2 2 2 2 2 2 2 | )選択 |
| 用紙設定<br>給紙方法(S)<br>用紙サイス(Z)            | [オージーフィージ'<br> A4 210 × 297 mm<br> □]7#24.人名)                      |     |
| □印刷プレレビューを<br>□表示する(⊻)                 | 1279982<br>LGY VLM LC GY BK C VM Y                                 |     |
| 初期設定に戻す                                | す(ゾ) Version 650                                                   |     |
|                                        | OK         キャンセル         ヘルプ                                       |     |

Mac OS X v10.3.9~v10.4:

一覧から[プリンタのカラー調整]を選択し、[オフ (色補正なし)]を選択します。

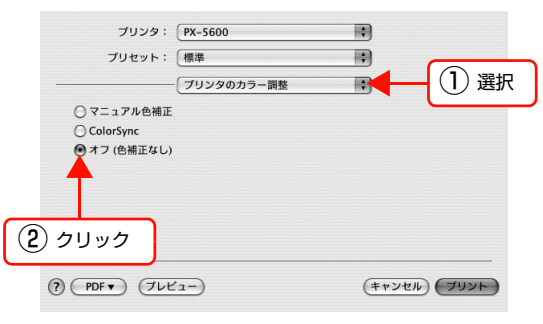

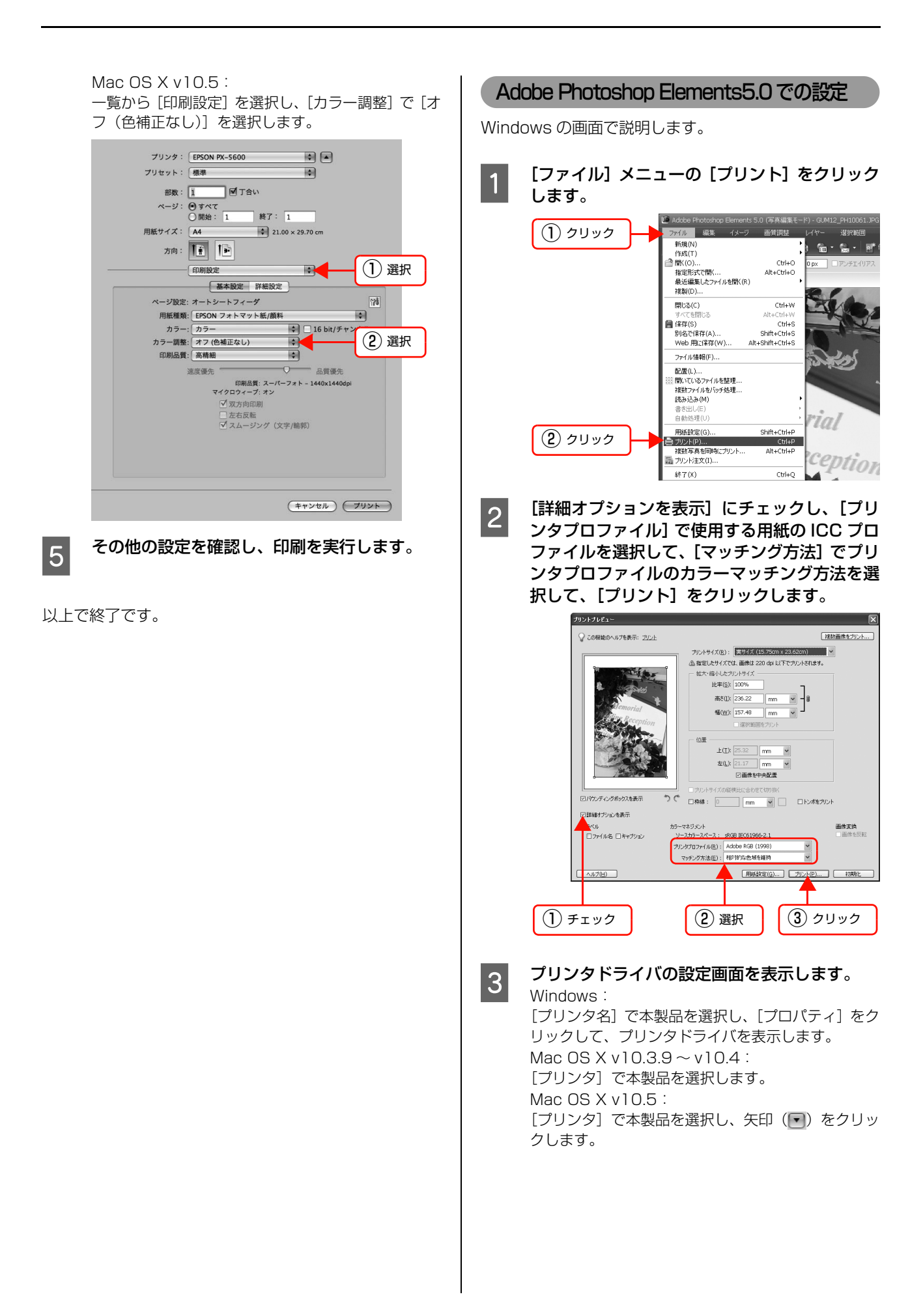

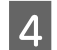

#### 色補正をオフに設定します。

Windows :

[基本設定] 画面で [ユーザー設定] をクリックし、 [オフ (色補正なし)] を選択します。

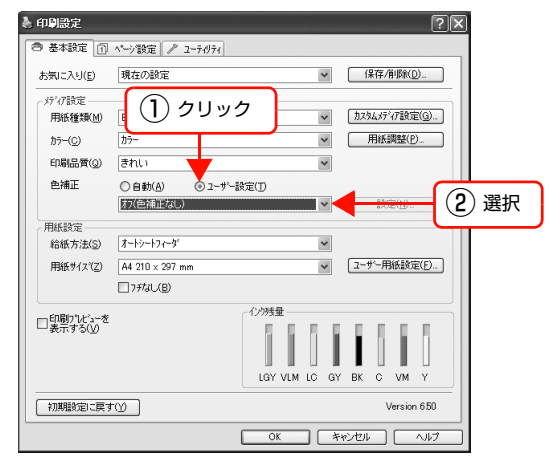

Mac OS X v10.3.9 ~ v10.4: 一覧から [プリンタのカラー調整] を選択し、[オフ (色補正なし)] をクリックします。

| プリンタ:                         | PX-5600    | •             |   |
|-------------------------------|------------|---------------|---|
| プリセット:                        | 【標準        |               | _ |
|                               | プリンタのカラー調整 |               | 訳 |
| ○ マニュアル色補正                    |            |               |   |
| ◯ ColorSync                   |            |               |   |
| <ul> <li>オフ(色補正なし)</li> </ul> |            |               |   |
| <ol> <li>クリック</li> </ol>      |            |               |   |
| () PDF V JUE                  | 2-)        | (キャンセル) (プリント | ) |

Mac OS X v10.5 :

ー覧から [印刷設定] を選択し、[カラー調整] で [オ フ(色補正なし)] を選択します。

| ブリンタ: EPSON PX-5600 🔹                       |
|---------------------------------------------|
| プリセット: 標準 🔷                                 |
| 部数: 1 1 1 プロト                               |
| ページ: 0 すべて                                  |
| ○開始: 1 終了: 1                                |
| 用紙サイズ: 🗛 🗘 21.00 × 29.70 cm                 |
| 方向: 🚺 🕩                                     |
| 印刷股定 (1) 選択                                 |
| 基本設定 詳細設定                                   |
| ページ設定: オートシートフィーダ (1)1                      |
| 用紙種類: EPSON フォトマット紙/顔料                      |
| カラー: カラー 🔷 🗆 16 bit/チャン                     |
|                                             |
| 印刷品質: 高精細                                   |
| 速度優先 品質優先                                   |
| 印刷品質: スーパーフォト – 1440x1440dpi<br>マイクロウィーブ・オン |
| ▽双方向印刷                                      |
| □ 左右反転                                      |
| ☑ スムージング(文字/輪郭)                             |
|                                             |
|                                             |
|                                             |
|                                             |
|                                             |
| (#+>>E/L) (>)>+                             |
|                                             |

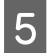

その他の設定を確認し、印刷を実行します。

# 同梱ソフトウェアの紹介

本製品には、プリンタを便利に活用するためのソフトウェアが同梱されています。 使用方法は、各ソフトウェアのヘルプを参照してください。

# EPSON Creativity Suite(エプソン クリエイティビティ スイート)

EPSON Creativity Suite は、写真の管理から印刷までできる、プリンタ、スキャナをトータルでサポートするソフト ウェアです。EPSON File Manager(エプソン ファイルマネージャ)を介して、お使いのプリンタで写真を印刷した り、スキャナでスキャンした画像をコピーしたりできます。

# EPSON File Manager(エプソン ファイルマネージャ)

EPSON File Manager は、サムネイル表示(縮小表示)を見ながら画像を整理できます。アプリ起動アイコンをクリックするだけで用途に応じたアプリケーションソフトを起動し、選択した画像をプリントしたり、画像補正やメール、コピーなど画像の活用が楽しめます。スキャナやデジタルカメラからも画像を読み込めます。

### EPSON Easy Photo Print(エプソン イージー フォトプリント)

EPSON Easy Photo Print は、写真用紙やカードなどさまざまな用紙に写真をかんたんに印刷できるアプリケーションソフトです。画面上の機能ボタンを順番にクリックしていくと、印刷完成イメージのプレビューを見ながら、難しい設定や面倒な操作なしに印刷することができます。

# EPSON Multi-PrintQuicker(エプソン マルチプリント クイッカー)

EPSON Multi-PrintQuicker は、CD/DVD レーベル、CD/DVD ジャケット、およびロール紙を使った垂れ幕(長尺)などを簡単な操作で作成できるソフトウェアです。

# EPSON Web-To-Page(エプソンウェブトゥページ)

EPSON Web-To-Page は、インターネットの画面 (Microsoft Internet Explorer で表示されている Web ページ) を 簡単に印刷できるソフトウェアです。

Microsoft Internet Explorer から直接印刷すると、Web ページの右端が切れて印刷されることがあります。EPSON Web-To-Page を使うと、Web ページを用紙の幅に収まるように自動的に縮小して、Web ページ全体を印刷できます。 また、プレビューを使うと、必要なページだけ選択して印刷できます。

#### 参考

- EPSON Web-To-Page は Microsoft Internet Explorer 5.5 ~ 6.x で使用可能です。
- 対応 OS は、Windows のみです。なお、Windows Vista は、標準で Windows Internet Explorer 7.x が搭載されているため、 対応しておりません(7.x にはページの右端が切れないように印刷できる機能が搭載されています)。

# 索引

# С

ColorSync ... 43, 46

# Ε

EPSON Printer Utility3 … 15 EPSON プリンタウィンドウ!3(Windows)… 9 EPSON プリンタウィンドウ(Mac OS X)… 15

# I

ICC プロファイル ... 43 ICM ... 43

### あ

アンインストール (Mac OS X) ... 17 アンインストール (Windows) ... 12

# い

印刷待ち状態表示 … 9

# お

横断幕 … 40 オートフォトファイン !EX … 19

#### か

拡大印刷 … 29 カラー調整(自動)… 19 カラー調整(手動)… 21 カラーマネジメントシステム … 43

き

ギャップ調整 ... 9, 15

# し

縮小印刷 ... 29 手動両面印刷 ... 32

# せ

設定の書き出し / 取り込み … 9 設定の保存 … 7

#### た

垂れ幕 ... 40

# ち

長尺印刷 ... 40

# ζ

定形外用紙への印刷 ... 38

# ح

ドライバ ICM … 44 ドライバ自動更新 … 9 ドライバの動作設定 … 9

# に

任意倍率設定 ... 29

# ወ

ノズルチェック … 9, 15

### は

パノラマ写真 ... 40

# ぴ

表示項目の整理…8

# ふ

フィットページ印刷 (Windows) ... 29 フチなし印刷 ... 26 フチなし印刷対応用紙サイズ ... 26 プリンタ情報 ... 9 プリンタドライバのカスタマイズ ... 7 プリンタドライバの表示方法 (Mac OS X) ... 13 プリンタドライバの表示方法 (Windows) ... 4 プログレスメータ ... 10 プロファイル ... 43

#### **^**

ヘッドクリーニング ... 9, 15 ヘルプ (Mac OS X) ... 14 ヘルプ (Windows) ... 6

#### ほ

ポスター印刷 ... 34 ホスト ICM ... 46

# ま

マニュアル色補正 ... 21

# め

メディア設定の保存 … 7 メニューの整理 … 9

# も

モニタの設定 … 9 モノクロ写真印刷 … 24

# ø

ユーティリティ (Mac OS X) ... 15 ユーティリティ (Windows) ... 9

# よ

余白調整 ... 26

# ろ

ロール紙の幅に合わせる(Windows)… 29

# わ

割り付け印刷 ... 33